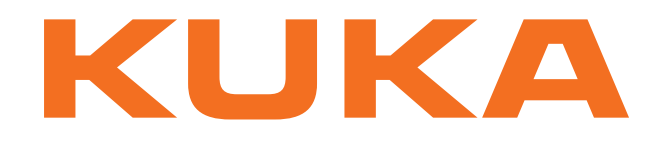

# **Controller Option**

KUKA Roboter GmbH

# Interbus 2.0

For KUKA System Software 8.3 For VW System Software 8.3

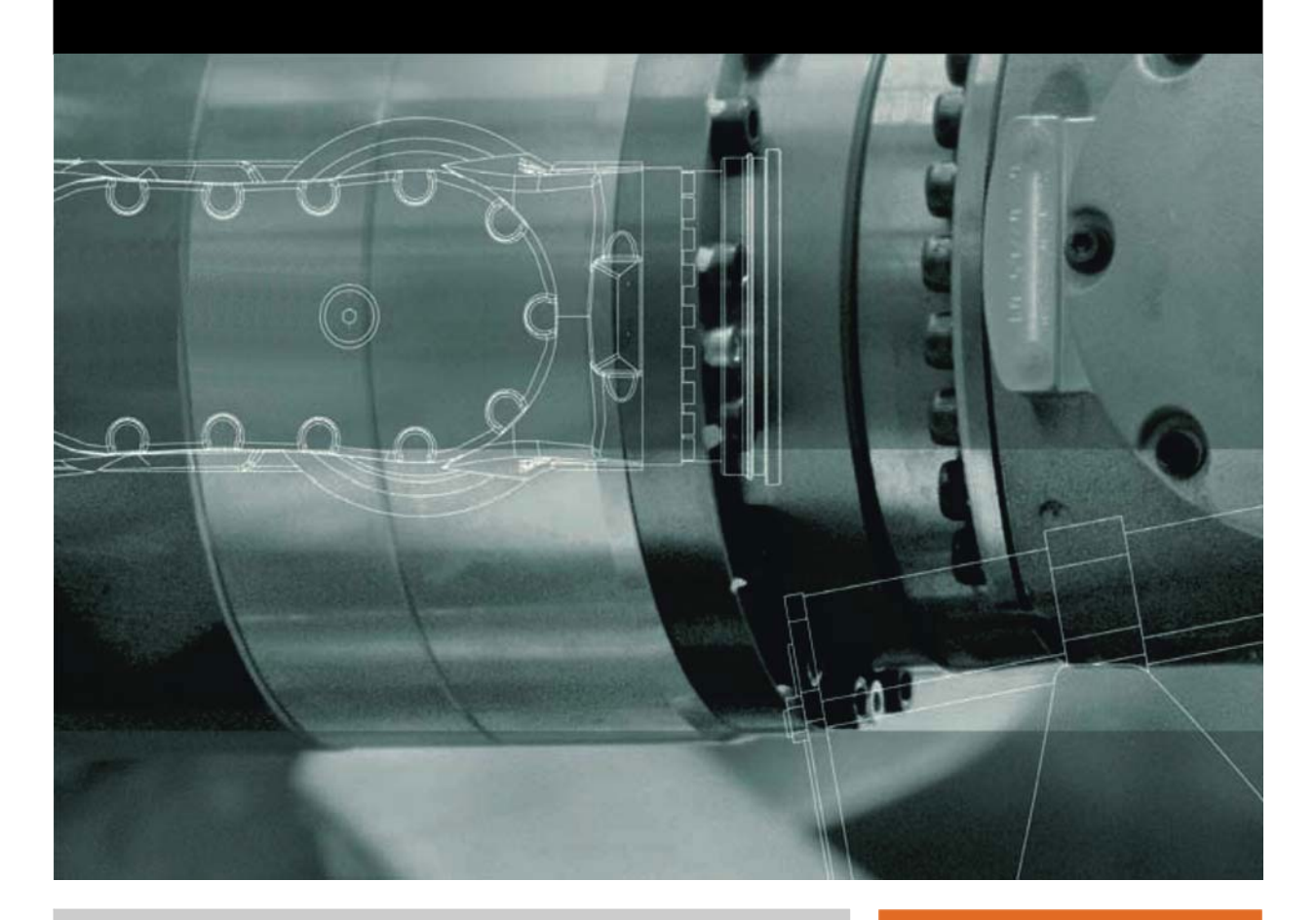

Issued: 15.11.2012

Version: KR C4 Interbus 2.0 V1 en (PDF)

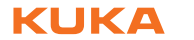

© Copyright 2012 KUKA Roboter GmbH Zugspitzstraße 140 D-86165 Augsburg Germany

This documentation or excerpts therefrom may not be reproduced or disclosed to third parties without the express permission of KUKA Roboter GmbH.

Other functions not described in this documentation may be operable in the controller. The user has no claims to these functions, however, in the case of a replacement or service work.

We have checked the content of this documentation for conformity with the hardware and software described. Nevertheless, discrepancies cannot be precluded, for which reason we are not able to guarantee total conformity. The information in this documentation is checked on a regular basis, however, and necessary corrections will be incorporated in the subsequent edition.

Subject to technical alterations without an effect on the function.

Translation of the original documentation

**KIM-PS5-DOC** 

Publication: Bookstructure: Version: Pub KR C4 Interbus 2.0 (PDF) en KR C4 Interbus 2.0 V1.1 KR C4 Interbus 2.0 V1 en (PDF)

## Contents

| 1                                                                                                    | Introduction                                                                                                    | 5                                                                                                    |
|----------------------------------------------------------------------------------------------------|----------------------------------------------------------------------------------------------------|----------------------------------------------------------------------------------------------------|
| 1.1                                                                                                    | Target group                                                                                                    | 5                                                                                                    |
| 1.2                                                                                                    | Industrial robot documentation                                                                                                    | 5                                                                                                    |
| 1.3                                                                                                    | Representation of warnings and notes                                                                                                    | 5                                                                                                    |
| 1.4                                                                                                    | Trademarks                                                                                                    | 6                                                                                                    |
| 1.5                                                                                                    | Terms used                                                                                                    | 6                                                                                                    |
| 2                                                                                                    | Product description                                                                                                    | 9                                                                                                    |
| 2.1                                                                                                    | Overview                                                                                                    | 9                                                                                                    |
| 2.2                                                                                                    | IBS PCI SC controller board                                                                                                    | 10                                                                                                    |
| 2.3                                                                                                    | PCP functionality                                                                                                    | 10                                                                                                    |
| 3                                                                                                    | Safety                                                                                                    | 11                                                                                                    |
| 4                                                                                                    | Installation                                                                                                    | 13                                                                                                    |
| 4.1                                                                                                    | System requirements                                                                                                    | 13                                                                                                    |
| 4.1.1                                                                                                    | PCI slot assignment                                                                                                    | 13                                                                                                    |
| 4.2                                                                                                    | Installing or updating INTERBUS (KSS)                                                                                                    | 14                                                                                                    |
| 4.3                                                                                                    | Installing INTERBUS (VSS)                                                                                                    | 14                                                                                                    |
| 4.4                                                                                                    | Uninstalling INTERBUS (KSS)                                                                                                    | 14                                                                                                    |
| 5                                                                                                    | Start-up and recommissioning                                                                                                    | 17                                                                                                    |
| 5.1                                                                                                    | IBS PCI SC/RI-LK                                                                                                    | 17                                                                                                    |
| 5.2                                                                                                    | Connecting fiber-optic cables                                                                                                    | 18                                                                                                    |
| <b>F</b> 2                                                                                                    | CMD interface                                                                                                    | 10                                                                                                    |
| 5.5                                                                                                    |                                                                                                    | 10                                                                                                    |
| 5.4                                                                                                    | IBS PCI SC/RI/I-T                                                                                                    | 20                                                                                                    |
| 5.4<br>5.5                                                                                                    | IBS PCI SC/RI/I-T<br>External power supply to slave                                                                                                    | 20<br>20                                                                                                    |
| 5.4<br>5.5<br><b>6</b>                                                                                                    | IBS PCI SC/RI/I-T<br>External power supply to slave                                                                                                    | 20<br>20<br>23                                                                                                    |
| 5.3<br>5.4<br>5.5<br><b>6</b><br>6.1                                                                                                    | IBS PCI SC/RI/I-T                                                                                                    | 20<br>20<br>23<br>23                                                                                                    |
| 5.3<br>5.4<br>5.5<br><b>6</b><br>6.1<br>6.2                                                                                                    | IBS PCI SC/RI/I-T<br>External power supply to slave<br>Configuration<br>Overview<br>DIP switches on the master module                                                                                                    | 20<br>20<br>23<br>23<br>23                                                                                                    |
| 5.3<br>5.4<br>5.5<br><b>6</b><br>6.1<br>6.2<br>6.3                                                                                                    | IBS PCI SC/RI/I-T<br>External power supply to slave<br>Configuration<br>Overview<br>DIP switches on the master module                                                                                                    | 20<br>20<br>23<br>23<br>23<br>23<br>24                                                                                                    |
| 5.5<br>5.5<br>6<br>6.1<br>6.2<br>6.3<br>6.4                                                                                                    | IBS PCI SC/RI/I-T<br>External power supply to slave<br>Configuration<br>Overview<br>DIP switches on the master module<br>DIP switches on the slave module<br>Configuring the bus with WorkVisual                                                                                                    | 20<br>20<br>23<br>23<br>23<br>24<br>26                                                                                                    |
| 5.5<br>5.4<br>5.5<br>6<br>6.1<br>6.2<br>6.3<br>6.4<br>6.4.1                                                                                                    | IBS PCI SC/RI/I-T<br>External power supply to slave<br>Configuration<br>Overview<br>DIP switches on the master module<br>DIP switches on the slave module<br>Configuring the bus with WorkVisual<br>Inserting segments in the DTM Catalog (Catalog Scan)                                                                                                    | 20<br>20<br>23<br>23<br>23<br>24<br>26<br>27                                                                                                    |
| 5.5<br>5.4<br>5.5<br>6<br>6.1<br>6.2<br>6.3<br>6.4<br>6.4.1<br>6.4.2                                                                                                    | IBS PCI SC/RI/I-T<br>External power supply to slave<br>Configuration<br>Overview<br>DIP switches on the master module<br>DIP switches on the slave module<br>Configuring the bus with WorkVisual<br>Inserting segments in the DTM Catalog (Catalog Scan)<br>Configuring the INTERBUS master                                                                                                    | 20<br>20<br>23<br>23<br>23<br>24<br>26<br>27<br>27                                                                                                    |
| 5.5<br>5.4<br>5.5<br>6<br>6.1<br>6.2<br>6.3<br>6.4<br>6.4.1<br>6.4.2<br>6.4.3<br>6.4.3                                                                                      | IBS PCI SC/RI/I-T<br>External power supply to slave<br>Configuration<br>Overview<br>DIP switches on the master module<br>DIP switches on the slave module<br>Configuring the bus with WorkVisual<br>Inserting segments in the DTM Catalog (Catalog Scan)<br>Configuring the INTERBUS master<br>Configuring the INTERBUS slave                                                                                                    | 20<br>20<br>23<br>23<br>23<br>24<br>26<br>27<br>27<br>29                                                                                                    |
| 5.5<br>5.4<br>5.5<br>6<br>6.1<br>6.2<br>6.3<br>6.4<br>6.4.1<br>6.4.2<br>6.4.3<br>6.4.4<br>6.4.4                                                                             | IBS PCI SC/RI/I-T<br>External power supply to slave<br>Configuration<br>Overview<br>DIP switches on the master module<br>DIP switches on the slave module<br>Configuring the bus with WorkVisual<br>Inserting segments in the DTM Catalog (Catalog Scan)<br>Configuring the INTERBUS master<br>Configuring the INTERBUS master<br>Configuring the INTERBUS slave<br>Configuring the INTERBUS master and slave                                                                                                    | 20<br>20<br>23<br>23<br>23<br>24<br>26<br>27<br>27<br>29<br>30                                                                                                    |
| 5.5<br>5.4<br>5.5<br>6<br>6.1<br>6.2<br>6.3<br>6.4<br>6.4.1<br>6.4.2<br>6.4.3<br>6.4.4<br>6.4.5<br>6.4.6                                                                    | IBS PCI SC/RI/I-T<br>External power supply to slave<br>Configuration<br>Overview<br>DIP switches on the master module<br>DIP switches on the slave module<br>Configuring the bus with WorkVisual<br>Inserting segments in the DTM Catalog (Catalog Scan)<br>Configuring the INTERBUS master<br>Configuring the INTERBUS master<br>Configuring the INTERBUS slave<br>Configuring the INTERBUS master and slave<br>"General settings" tab                                                                                                    | 20<br>20<br>23<br>23<br>23<br>24<br>26<br>27<br>27<br>29<br>30<br>32<br>32                                                                                                    |
| 5.5<br>5.4<br>5.5<br>6<br>6.1<br>6.2<br>6.3<br>6.4<br>6.4.1<br>6.4.2<br>6.4.3<br>6.4.4<br>6.4.5<br>6.4.6<br>6.4.7                                                           | IBS PCI SC/RI/I-T<br>External power supply to slave<br>Configuration<br>Overview<br>DIP switches on the master module<br>DIP switches on the slave module<br>Configuring the bus with WorkVisual<br>Inserting segments in the DTM Catalog (Catalog Scan)<br>Configuring the INTERBUS master<br>Configuring the INTERBUS master and slave<br>Configuring the INTERBUS master and slave<br>"General settings" tab<br>"Master settings" tab                                                                                                    | 20<br>20<br>23<br>23<br>23<br>24<br>26<br>27<br>27<br>29<br>30<br>32<br>33<br>34                                                                                                    |
| 5.5<br>5.4<br>5.5<br>6<br>6.1<br>6.2<br>6.3<br>6.4<br>6.4.1<br>6.4.2<br>6.4.3<br>6.4.4<br>6.4.5<br>6.4.6<br>6.4.7<br>6.4.8                                                  | IBS PCI SC/RI/I-T<br>External power supply to slave<br>Configuration<br>Overview<br>DIP switches on the master module<br>DIP switches on the slave module<br>Configuring the bus with WorkVisual<br>Inserting segments in the DTM Catalog (Catalog Scan)<br>Configuring the INTERBUS master<br>Configuring the INTERBUS master<br>Configuring the INTERBUS slave<br>Configuring the INTERBUS master and slave<br>"General settings" tab<br>"Master settings" tab<br>"SVC settings" tab                                                                                                    | 20<br>20<br>23<br>23<br>23<br>24<br>26<br>27<br>27<br>29<br>30<br>32<br>33<br>34<br>36                                                                                                    |
| 5.5<br>5.4<br>5.5<br>6<br>6.1<br>6.2<br>6.3<br>6.4<br>6.4.1<br>6.4.2<br>6.4.3<br>6.4.3<br>6.4.4<br>6.4.5<br>6.4.6<br>6.4.7<br>6.4.8<br>6.4.9                                | IBS PCI SC/RI/I-T<br>External power supply to slave<br>Configuration<br>Overview<br>DIP switches on the master module<br>DIP switches on the slave module<br>Configuring the bus with WorkVisual<br>Inserting segments in the DTM Catalog (Catalog Scan)<br>Configuring the INTERBUS master<br>Configuring the INTERBUS slave<br>Configuring the INTERBUS slave<br>Configuring the INTERBUS master and slave<br>"General settings" tab<br>"Master settings" tab<br>"Slave settings" tab<br>"SVC settings" tab                                                                                                    | 20<br>20<br>23<br>23<br>23<br>24<br>26<br>27<br>27<br>29<br>30<br>32<br>33<br>34<br>36<br>37                                                                                                    |
| 5.3<br>5.4<br>5.5<br>6<br>6.1<br>6.2<br>6.3<br>6.4<br>6.4.1<br>6.4.2<br>6.4.3<br>6.4.4<br>6.4.5<br>6.4.6<br>6.4.7<br>6.4.8<br>6.4.9<br>6.4.10                               | IBS PCI SC/RI/I-T<br>External power supply to slave<br>Configuration<br>Overview<br>DIP switches on the master module<br>DIP switches on the slave module<br>Configuring the bus with WorkVisual<br>Inserting segments in the DTM Catalog (Catalog Scan)<br>Configuring the INTERBUS master<br>Configuring the INTERBUS master<br>Configuring the INTERBUS slave<br>Configuring the INTERBUS slave<br>Configuring the INTERBUS master and slave<br>"General settings" tab<br>"Master settings" tab<br>"Slave settings" tab<br>"SVC settings" tab                                                                                                    | 20<br>20<br>23<br>23<br>23<br>24<br>26<br>27<br>27<br>29<br>30<br>32<br>33<br>34<br>36<br>37<br>38                                                                                                    |
| 5.3<br>5.4<br>5.5<br>6<br>6.1<br>6.2<br>6.3<br>6.4<br>6.4.1<br>6.4.2<br>6.4.3<br>6.4.4<br>6.4.5<br>6.4.6<br>6.4.7<br>6.4.8<br>6.4.9<br>6.4.10<br><b>7</b>                   | IBS PCI SC/RI/I-T<br>External power supply to slave<br>Configuration<br>Overview<br>DIP switches on the master module<br>DIP switches on the slave module<br>Configuring the bus with WorkVisual<br>Inserting segments in the DTM Catalog (Catalog Scan)<br>Configuring the INTERBUS master<br>Configuring the INTERBUS slave<br>Configuring the INTERBUS slave<br>Configuring the INTERBUS master and slave<br>"General settings" tab<br>"Master settings" tab<br>"SIAve settings" tab<br>"SVC settings" tab<br>"Diagnostic settings" tab                                                                                                    | 20<br>20<br>23<br>23<br>23<br>24<br>26<br>27<br>27<br>29<br>30<br>32<br>33<br>34<br>36<br>37<br>38<br>41                                                                                                    |
| 5.5<br>5.4<br>5.5<br>6<br>6.1<br>6.2<br>6.3<br>6.4<br>6.4.1<br>6.4.2<br>6.4.3<br>6.4.4<br>6.4.5<br>6.4.6<br>6.4.7<br>6.4.8<br>6.4.9<br>6.4.10<br>7<br>7.1                   | IBS PCI SC/RI/I-T<br>External power supply to slave<br>Configuration<br>Overview<br>DIP switches on the master module<br>DIP switches on the slave module<br>Configuring the bus with WorkVisual<br>Inserting segments in the DTM Catalog (Catalog Scan)<br>Configuring the INTERBUS master<br>Configuring the INTERBUS master<br>Configuring the INTERBUS slave<br>Configuring the INTERBUS slave<br>Configuring the INTERBUS master and slave<br>"General settings" tab<br>"Slave settings" tab<br>"Slave settings" tab<br>"SVC settings" tab<br>"Diagnostic settings" tab<br>Desting an offset                                                                                                | 20<br>20<br>23<br>23<br>23<br>24<br>26<br>27<br>27<br>29<br>30<br>32<br>33<br>34<br>36<br>37<br>38<br>41<br>41                                                                                                    |
| 5.5<br>5.4<br>5.5<br>6<br>6.1<br>6.2<br>6.3<br>6.4<br>6.4.1<br>6.4.2<br>6.4.3<br>6.4.3<br>6.4.4<br>6.4.5<br>6.4.6<br>6.4.7<br>6.4.8<br>6.4.9<br>6.4.10<br>7<br>7.1<br>7.1.1 | IBS PCI SC/RI/I-T<br>External power supply to slave<br>Configuration<br>Overview<br>DIP switches on the master module<br>DIP switches on the slave module<br>Configuring the bus with WorkVisual<br>Inserting segments in the DTM Catalog (Catalog Scan)<br>Configuring the INTERBUS master<br>Configuring the INTERBUS master<br>Configuring the INTERBUS slave<br>Configuring the INTERBUS slave<br>Configuring the INTERBUS master and slave<br>"General settings" tab<br>"Master settings" tab<br>"Slave settings" tab<br>"Slave settings" tab<br>"Diagnostic settings" tab<br>Desetting an offset<br>Operation<br>Coupling/decoupling segments via HMI                                      | 10         20         20         23         23         23         23         23         23         23         23         23         23         23         23         23         23         24         26         27         29         30         32         33         34         36         37         38         41         41 |
| 5.5<br>5.4<br>5.5<br>6<br>6.1<br>6.2<br>6.3<br>6.4<br>6.4.1<br>6.4.2<br>6.4.3<br>6.4.4<br>6.4.5<br>6.4.6<br>6.4.7<br>6.4.8<br>6.4.9<br>6.4.10<br>7<br>7.1<br>7.1.1<br>7.1.2 | IBS PCI SC/RI/I-T<br>External power supply to slave<br>Configuration<br>Overview<br>DIP switches on the master module<br>DIP switches on the slave module<br>Configuring the bus with WorkVisual<br>Inserting segments in the DTM Catalog (Catalog Scan)<br>Configuring the INTERBUS master<br>Configuring the INTERBUS master<br>Configuring the INTERBUS slave<br>Configuring the INTERBUS slave<br>Configuring the INTERBUS slave<br>Configuring the INTERBUS master and slave<br>"General settings" tab<br>"Master settings" tab<br>"Slave settings" tab<br>"Diagnostic settings" tab<br>Desetting an offset<br>Coupling/decoupling segments via HMI<br>Coupling/decoupling segments via KRL | 20<br>20<br>23<br>23<br>23<br>24<br>26<br>27<br>27<br>29<br>30<br>32<br>33<br>34<br>36<br>37<br>38<br>41<br>41<br>41                                                                                                    |

KUKA Interbus 2.0

| 7.3   | Restarting the Interbus driver                    | 42 |
|-------|---------------------------------------------------|----|
| 7.4   | Modifying the SVC file (VSS)                      | 43 |
| 8     | Diagnosis                                         | 45 |
| 8.1   | Displaying diagnostic data                        | 45 |
| 8.2   | Status information of the driver                  | 46 |
| 8.3   | LEDs on the master module                         | 46 |
| 8.4   | LEDs on the slave module                          | 48 |
| 8.5   | IOCTL commands                                    | 49 |
| 8.5.1 | Generating a dump file                            | 50 |
| 8.5.2 | Restart                                           | 50 |
| 8.5.3 | Switching segments on and off                     | 51 |
| 8.5.4 | Extended state polling of slave                   | 51 |
| 8.5.5 | Polling the state of a module                     | 51 |
| 8.6   | PCP functionality of the slave                    | 52 |
| 8.6.1 | PCP hardware settings                             | 52 |
| 8.6.2 | Establishing the connection                       | 52 |
| 8.6.3 | Reading data                                      | 52 |
| 8.6.4 | Writing data                                      | 55 |
| 8.6.5 | Terminating the connection                        | 56 |
| 8.6.6 | PCP connection settings                           | 56 |
| 8.6.7 | PCP server response to a fault in the master ring | 56 |
| 9     | Messages                                          | 57 |
| 9.1   | KUKA.HMI error messages                           | 57 |
| 10    | KUKA Service                                      | 65 |
| 10.1  | Requesting support                                | 65 |
| 10.2  | KUKA Customer Support                             | 65 |
|       | Index                                             | 73 |

Κυκα

## 1 Introduction

## 1.1 Target group

This documentation is aimed at users with the following knowledge and skills:

- Advanced KRL programming skills
- Advanced knowledge of the robot controller system
- Advanced knowledge of bus systems

For optimal use of our products, we recommend that our customers take part in a course of training at KUKA College. Information about the training program can be found at www.kuka.com or can be obtained directly from our subsidiaries.

## 1.2 Industrial robot documentation

The industrial robot documentation consists of the following parts:

- Documentation for the manipulator
- Documentation for the robot controller
- Operating and programming instructions for the KUKA System Software
- Documentation relating to options and accessories
- Parts catalog on storage medium

Each of these sets of instructions is a separate document.

## 1.3 Representation of warnings and notes

Safety

These warnings are relevant to safety and **must** be observed.

| <b>A DANGER</b> These warnings mean that it is certain or highly probating that death or severe injuries <b>will</b> occur, if no precaut |                                                                                                    |  |  |  |  |
|----------------------------------------------------------------------------------------------------|----------------------------------------------------------------------------------------------------|--|--|--|--|
| are taken.                                                                                                    |                                                                                                    |  |  |  |  |
|                                                                                                    | These warnings mean that death or severe injuries <b>may</b> occur, if no precautions are taken.                                                    |  |  |  |  |
|                                                                                                    | These warnings mean that minor injuries <b>may</b> occur, if no precautions are taken.                                                              |  |  |  |  |
| NOTICE                                                                                                    | These warnings mean that damage to property <b>may</b> oc-<br>cur, if no precautions are taken.                                                     |  |  |  |  |
| These warr<br>general saf<br>These warr<br>cautionary measur                                                                              | nings contain references to safety-relevant information or<br>rety measures.<br>nings do not refer to individual hazards or individual pre-<br>res. |  |  |  |  |
| This warning draws attention to procedures which serve to prevent or remedy emergencies or malfunctions:                                  |                                                                                                    |  |  |  |  |
| SAFETY<br>INSTRUCTIONS                                                                                                    | Procedures marked with this warning <b>must</b> be followed exactly.                                                                                |  |  |  |  |
| The set birth second t                                                                                                    |                                                                                                    |  |  |  |  |

Notes

These hints serve to make your work easier or contain references to further information.

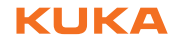

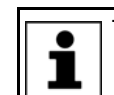

☐ Tip to make your work easier or reference to further information.

## 1.4 Trademarks

Windows is a trademark of Microsoft Corporation.

## 1.5 Terms used

| Term       | Description                                                                                                    |
|------------|----------------------------------------------------------------------------------------------------|
| CMD        | Configuration, Monitoring, Diagnostic: software for configuration, monitoring and troubleshooting in Interbus interfaces.                                                                                                    |
| CR         | Communication reference.                                                                                                    |
| DTM        | Device Type Manager                                                                                                    |
|            | Device description file                                                                                                    |
| I/O        | Inputs/outputs, e.g. at terminals and on machines.                                                                                                    |
| Remote bus | Designation for the main ring of an Interbus sys-<br>tem                                                                                                    |
| FSMA       | Field-installable SubMiniature Assembly: Fiber-<br>optic connector with screw lock, outwardly simi-<br>lar to the electrical SMA connector.                                                                                                    |
| FW         | Firmware: normally unchangeable operating<br>software of a device which is automatically<br>loaded when the device is activated.                                                                                                    |
| HCS fiber  | HCS fiber (Hard Cladded Silica): a FOC variant consisting of a glass fiber core with a plastic cladding.                                                                                                    |
| HW         | Hardware: physical, electronic components and modules.                                                                                                    |
| IBS        | Interbus                                                                                                    |
| Interbus   | A field bus introduced by Phoenix Contact. It is<br>defined as a ring system in which every device<br>regenerates and forwards the incoming signal.<br>The Interbus offers high data throughput at a low<br>cycle rate and is particularly immune to interfer-<br>ence. It is defined for normal copper cables and<br>also for fiber-optic cables. Up to 512 slaves can<br>be connected to an Interbus (master-slave struc-<br>ture) and up to 4096 I/Os can be served. The<br>main ring (remote bus) can contain up to 256<br>devices; local buses or loop segments can be<br>coupled, e.g. in a machine, by means of bus<br>couplers. |
| ISA        | Industry Standard Architecture: commonly-used PC bus before PCI.                                                                                                    |

| KCPThe KCP (KUKA Control Panel) teach pendant<br>has all the operator control and display functions<br>required for operating and programming the<br>industrial robot.Configuration fileThe KCP variant for the KR C4 is called KUKA<br>smartPAD. The general term "KCP", however, is<br>generally used in this documentation.Configuration fileText files with specifications for parameters and<br>settings.KR CKUKA Robot Controller.KRLKUKA Robot Language: KUKA robot program-<br>ming language.KUKA.HMIThe KUKA user interface on the screen of the<br>robot controller.Local busDesignation for the sub-rings of an Interbus sys-<br>term.FOCFiber-optic cables: made of glass or plastic<br>fibers. Greater immunity to interference than<br>copper cables; electrical potential differences<br>have no effect.MAUMedium Attachment Unit: connection unit for a<br>bus device.MAUWarning of decreasing transmission quality/<br>weakening reception level on the optic transmis-<br>sion link, in order to be able to isolate and elimi-<br>nate the cause (maladjustment, dirt, etc.) before<br>it leads to a malfunction.MPMMulti-Port Memory: Interbus component that<br>communicates between the bus and the proces-<br>sors.PCIPeripheral Component Interconnect: PC bus for<br>coupling plug-in cards to the processor.PCPPeripherals Communication Protocol: protocol<br>for sending info telegrams (e.g. message texts to<br>be displayed) via an Interbus. It is not actively<br>used by robot controllers, but forwarded.PDUProtocol Data Units: data packets on the Inter-<br>busPolymer fiber cablePlastic cable. Cheaper than glass fiber or HCS<br>fiber, bu | Term                | Description                                                                                                    |
|----------------------------------------------------------------------------------------------------|---------------------|----------------------------------------------------------------------------------------------------|
| The KCP variant for the KR C4 is called KUKA<br>smartPAD. The general term "KCP", however, is<br>generally used in this documentation.Configuration fileText files with specifications for parameters and<br>settings.KR CKUKA Robot Controller.KRLKUKA Robot Language: KUKA robot program-<br>ming language.KUKA.HMIThe KUKA user interface on the screen of the<br>robot controller.Local busDesignation for the sub-rings of an Interbus sys-<br>tem.FOCFiber-optic cables: made of glass or plastic<br>fibers. Greater immunity to interference than<br>copper cables; electrical potential differences<br>have no effect.MAUMedium Attachment Unit: connection unit for a<br>bus device.MAU warningWarning of decreasing transmission quality/<br>weakening reception level on the optic transmis-<br>sion link, in order to be able to isolate and elimi-<br>nate the cause (maladjustment, dirt, etc.) before<br>it leads to a malfunction.MPMMulti-Port Memory: Interbus component that<br>communicates between the bus and the proces-<br>sors.PCIPeripheral Component Interconnect: PC bus for<br>coupling plug-in cards to the processor.PCPPeripherals Communication Protocol: protocol<br>for sending info telegrams (e.g. message texts to<br>be displayed) via an Interbus. It is not actively<br>used by robot controllers, but forwarded.PDUProtocol Data Units: data packets on the Inter-<br>busPolymer fiber cablePlastic cable. Cheaper than glass fiber or HCS<br>fiber, but with a shorter range.PLCProgrammable Logic Controller: is used in sys-<br>tems as a higher-level master module in the bus                                                       | КСР                 | The KCP (KUKA Control Panel) teach pendant<br>has all the operator control and display functions<br>required for operating and programming the<br>industrial robot.                                                                        |
| Configuration fileText files with specifications for parameters and<br>settings.KR CKUKA Robot Controller.KRLKUKA Robot Language: KUKA robot program-<br>ming language.KUKA.HMIThe KUKA user interface on the screen of the<br>robot controller.Local busDesignation for the sub-rings of an Interbus sys-<br>tem.FOCFiber-optic cables: made of glass or plastic<br>fibers. Greater immunity to interference than<br>copper cables; electrical potential differences<br>have no effect.MAUMedium Attachment Unit: connection unit for a<br>bus device.MAUWarning of decreasing transmission quality/<br>weakening reception level on the optic transmis-<br>                                                                                                    |                     | The KCP variant for the KR C4 is called KUKA smartPAD. The general term "KCP", however, is generally used in this documentation.                                                                                                    |
| KR CKUKA Robot Controller.KRLKUKA Robot Language: KUKA robot programming language.KUKA.HMIThe KUKA user interface on the screen of the robot controller.Local busDesignation for the sub-rings of an Interbus system.FOCFiber-optic cables: made of glass or plastic fibers. Greater immunity to interference than copper cables; electrical potential differences have no effect.MAUMedium Attachment Unit: connection unit for a bus device.MAUWarning of decreasing transmission quality/ weakening reception level on the optic transmission link, in order to be able to isolate and eliminate the cause (maladjustment, dirt, etc.) before it leads to a malfunction.MPMMulti-Port Memory: Interbus component that communicates between the bus and the processors.PCIPeripheral Component Interconnect: PC bus for coupling plug-in cards to the processor.PCPPeripherals Communication Protocol: protocol for sending info telegrams (e.g. message texts to be displayed) via an Interbus. It is not actively used by robot controllers, but forwarded.PDUProtocol Data Units: data packets on the InterbusPolymer fiber cablePlastic cable. Cheaper than glass fiber or HCS fiber, but with a shorter range.PLCProgrammable Logic Controller: is used in systems as a higher-level master module in the bus                                                                                                    | Configuration file  | Text files with specifications for parameters and settings.                                                                                                    |
| KRLKUKA Robot Language: KUKA robot programming language.KUKA.HMIThe KUKA user interface on the screen of the robot controller.Local busDesignation for the sub-rings of an Interbus system.FOCFiber-optic cables: made of glass or plastic fibers. Greater immunity to interference than copper cables; electrical potential differences have no effect.MAUMedium Attachment Unit: connection unit for a bus device.MAUWarning of decreasing transmission quality/ weakening reception level on the optic transmission link, in order to be able to isolate and eliminate the cause (maladjustment, dirt, etc.) before it leads to a malfunction.MPMMulti-Port Memory: Interbus component that communicates between the bus and the processors.PCIPeripheral Component Interconnect: PC bus for coupling plug-in cards to the protocol: protocol for sending info telegrams (e.g. message texts to be displayed) via an Interbus. It is not actively used by robot controllers, but forwarded.PDUProtocol Data Units: data packets on the InterbusPolymer fiber cablePlastic cable. Cheaper than glass fiber or HCS fiber, but with a shorter range.PLCProgrammable Logic Controller: is used in systems as a higher-level master module in the bus                                                                                                    | KR C                | KUKA Robot Controller.                                                                                                    |
| KUKA.HMIThe KUKA user interface on the screen of the<br>robot controller.Local busDesignation for the sub-rings of an Interbus sys-<br>tem.FOCFiber-optic cables: made of glass or plastic<br>fibers. Greater immunity to interference than<br>copper cables; electrical potential differences<br>have no effect.MAUMedium Attachment Unit: connection unit for a<br>bus device.MAU warningWarning of decreasing transmission quality/<br>weakening reception level on the optic transmis-<br>sion link, in order to be able to isolate and elimi-<br>nate the cause (maladjustment, dirt, etc.) before<br>it leads to a malfunction.MPMMulti-Port Memory: Interbus component that<br>communicates between the bus and the proces-<br>sors.PCIPeripheral Component Interconnect: PC bus for<br>coupling plug-in cards to the processor.PCPPeripherals Communication Protocol: protocol<br>for sending info telegrams (e.g. message texts to<br>be displayed) via an Interbus. It is not actively<br>used by robot controllers, but forwarded.PDUProtocol Data Units: data packets on the Inter-<br>busPolymer fiber cablePlastic cable. Cheaper than glass fiber or HCS<br>fiber, but with a shorter range.PLCProgrammable Logic Controller: is used in sys-<br>tems as a higher-level master module in the bus                                                                                                    | KRL                 | KUKA Robot Language: KUKA robot program-<br>ming language.                                                                                                    |
| Local busDesignation for the sub-rings of an Interbus system.FOCFiber-optic cables: made of glass or plastic<br>fibers. Greater immunity to interference than<br>copper cables; electrical potential differences<br>have no effect.MAUMedium Attachment Unit: connection unit for a<br>                                                                                                    | KUKA.HMI            | The KUKA user interface on the screen of the robot controller.                                                                                                    |
| FOCFiber-optic cables: made of glass or plastic<br>fibers. Greater immunity to interference than<br>copper cables; electrical potential differences<br>have no effect.MAUMedium Attachment Unit: connection unit for a<br>bus device.MAU warningWarning of decreasing transmission quality/<br>weakening reception level on the optic transmis-<br>sion link, in order to be able to isolate and elimi-<br>nate the cause (maladjustment, dirt, etc.) before<br>it leads to a malfunction.MPMMulti-Port Memory: Interbus component that<br>communicates between the bus and the proces-<br>sors.PCIPeripheral Component Interconnect: PC bus for<br>coupling plug-in cards to the processor.PCPPeripherals Communication Protocol: protocol<br>for sending info telegrams (e.g. message texts to<br>be displayed) via an Interbus. It is not actively<br>used by robot controllers, but forwarded.PDUProtocol Data Units: data packets on the Inter-<br>busPolymer fiber cablePlastic cable. Cheaper than glass fiber or HCS<br>fiber, but with a shorter range.PLCProgrammable Logic Controller: is used in sys-<br>tems as a higher-level master module in the bus                                                                                                    | Local bus           | Designation for the sub-rings of an Interbus system.                                                                                                    |
| MAUMedium Attachment Unit: connection unit for a<br>bus device.MAU warningWarning of decreasing transmission quality/<br>weakening reception level on the optic transmis-<br>sion link, in order to be able to isolate and elimi-<br>nate the cause (maladjustment, dirt, etc.) before<br>it leads to a malfunction.MPMMulti-Port Memory: Interbus component that<br>communicates between the bus and the proces-<br>sors.PCIPeripheral Component Interconnect: PC bus for<br>coupling plug-in cards to the processor.PCPPeripherals Communication Protocol: protocol<br>for sending info telegrams (e.g. message texts to<br>be displayed) via an Interbus. It is not actively<br>used by robot controllers, but forwarded.PDUProtocol Data Units: data packets on the Inter-<br>busPolymer fiber cablePlastic cable. Cheaper than glass fiber or HCS<br>fiber, but with a shorter range.PLCProgrammable Logic Controller: is used in sys-<br>tems as a higher-level master module in the bus                                                                                                    | FOC                 | Fiber-optic cables: made of glass or plastic<br>fibers. Greater immunity to interference than<br>copper cables; electrical potential differences<br>have no effect.                                                                        |
| MAU warningWarning of decreasing transmission quality/<br>weakening reception level on the optic transmis-<br>sion link, in order to be able to isolate and elimi-<br>nate the cause (maladjustment, dirt, etc.) before<br>it leads to a malfunction.MPMMulti-Port Memory: Interbus component that<br>communicates between the bus and the proces-<br>sors.PCIPeripheral Component Interconnect: PC bus for<br>coupling plug-in cards to the processor.PCPPeripherals Communication Protocol: protocol<br>for sending info telegrams (e.g. message texts to<br>be displayed) via an Interbus. It is not actively<br>                                                                                                    | MAU                 | Medium Attachment Unit: connection unit for a bus device.                                                                                                    |
| MPMMulti-Port Memory: Interbus component that<br>communicates between the bus and the proces-<br>sors.PCIPeripheral Component Interconnect: PC bus for<br>coupling plug-in cards to the processor.PCPPeripherals Communication Protocol: protocol<br>for sending info telegrams (e.g. message texts to<br>be displayed) via an Interbus. It is not actively<br>used by robot controllers, but forwarded.PDUProtocol Data Units: data packets on the Inter-<br>busPolymer fiber cablePlastic cable. Cheaper than glass fiber or HCS<br>fiber, but with a shorter range.PLCProgrammable Logic Controller: is used in sys-<br>tems as a higher-level master module in the bus                                                                                                    | MAU warning         | Warning of decreasing transmission quality/<br>weakening reception level on the optic transmis-<br>sion link, in order to be able to isolate and elimi-<br>nate the cause (maladjustment, dirt, etc.) before<br>it leads to a malfunction. |
| PCI       Peripheral Component Interconnect: PC bus for coupling plug-in cards to the processor.         PCP       Peripherals Communication Protocol: protocol for sending info telegrams (e.g. message texts to be displayed) via an Interbus. It is not actively used by robot controllers, but forwarded.         PDU       Protocol Data Units: data packets on the Interbus         Polymer fiber cable       Plastic cable. Cheaper than glass fiber or HCS fiber, but with a shorter range.         PLC       Programmable Logic Controller: is used in systems as a higher-level master module in the bus                                                                                                    | MPM                 | Multi-Port Memory: Interbus component that communicates between the bus and the processors.                                                                                                    |
| PCP       Peripherals Communication Protocol: protocol         for sending info telegrams (e.g. message texts to be displayed) via an Interbus. It is not actively used by robot controllers, but forwarded.         PDU       Protocol Data Units: data packets on the Interbus         Polymer fiber cable       Plastic cable. Cheaper than glass fiber or HCS fiber, but with a shorter range.         PLC       Programmable Logic Controller: is used in systems as a higher-level master module in the bus                                                                                                    | PCI                 | Peripheral Component Interconnect: PC bus for coupling plug-in cards to the processor.                                                                                                    |
| PDU       Protocol Data Units: data packets on the Interbus         Polymer fiber cable       Plastic cable. Cheaper than glass fiber or HCS fiber, but with a shorter range.         PLC       Programmable Logic Controller: is used in systems as a higher-level master module in the bus                                                                                                    | PCP                 | Peripherals Communication Protocol: protocol<br>for sending info telegrams (e.g. message texts to<br>be displayed) via an Interbus. It is not actively<br>used by robot controllers, but forwarded.                                        |
| Polymer fiber cablePlastic cable. Cheaper than glass fiber or HCS<br>fiber, but with a shorter range.PLCProgrammable Logic Controller: is used in sys-<br>tems as a higher-level master module in the bus                                                                                                    | PDU                 | Protocol Data Units: data packets on the Inter-<br>bus                                                                                                    |
| PLC Programmable Logic Controller: is used in sys-<br>tems as a higher-level master module in the bus                                                                                                    | Polymer fiber cable | Plastic cable. Cheaper than glass fiber or HCS fiber, but with a shorter range.                                                                                                    |
| system.                                                                                                    | PLC                 | Programmable Logic Controller: is used in systems as a higher-level master module in the bus system.                                                                                                    |
| SW Software                                                                                                    | SW                  | Software                                                                                                    |
| Telnet Simple terminal communications protocol. It is used, for example, to configure individual hard-ware units.                                                                                                    | Telnet              | Simple terminal communications protocol. It is used, for example, to configure individual hard-ware units.                                                                                                    |

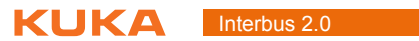

Κυκα

#### 2 **Product description**

#### 2.1 **Overview**

The Interbus PCI interface is a combined master/slave controller board. Master and slave are housed on two separate PCI plug-in cards and equipped with their own processors.

The factory-installed firmware can be updated via the serial diagnostic interface. The parameterization can be saved in a non-volatile memory on the module. Process data channels and parameter channels (PCP) are supported.

Configuration and diagnosis can be carried out using the Config+ tool from Phoenix Contact. Configuration and mapping can be carried out using the WorkVisual tool from KUKA Roboter GmbH.

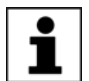

The range of functions of the G4 firmware (= 4th generation) is restricted by the driver as follows: the driver does not support the distribution of process data from the slave to multiple address blocks. The slave process data range must thus be located in a single block starting at a freely selected address in the MPM.

The Interbus enables communication between the robot controller and the various I/O units.

The Interbus PCI controller board is available in two versions: one for connection via copper cables and one for fiber-optic cables.

Interbus is a field bus system that works with a ring structure and active coupling between the devices. The bus access procedure is a master/slave system. The data are passed from the master to the slaves as if through a shift register.

#### **Properties**

- Data transmission via ring system
- Master/slave system
- Connected devices are automatically loaded by means of an identification cycle
- Supports PCP functionality
- Configurable and parameterizable across the network
- No terminating resistors
- No device address settings have to be made on-site
- Can be expanded simply
- Flexible adaptation to system topology
- Diagnostic options
- Transmission speed of 500 or 2000\* kBaud (baud rate). Transmission at 2000 kBaud must be supported by all devices.
- I/O units can be switched on/off
- Branches are easy to implement using remote bus branch terminals
- Branches can be cascaded freely
- Maximum of 512 devices, of which max. 254 remote bus devices
- Maximum of 62 PCP devices
- Maximum cable length between the slave devices: 400 m
- Maximum cable length with copper cables: 13 km
- Maximum cable length with polymer fibers: 70 m
- Maximum cable length with HCS (hard-clad silica): 400 m
- Maximum cable length with fiberglass cable: 3500 m

- Optional operation of master and slave at 500 kBaud or 2 MBaud
- Up to 4096 I/Os (FW version 4.49)
- Up to 64 PCP devices (FW version 4.49)
- The slave part is supplied independently via an external 24 V power supply

## Compatibility

KR C4 Interbus 2.0 is compatible with the following field buses:

- KR C4 PROFINET 3.0
- KR C4 EtherCAT

## 2.2 IBS PCI SC controller board

The IBS PCI SC controller board, the Interbus PCI interface for the KR C4 robot controller, is available in two versions:

- IBS PCI SC/RI-LK for connection of fiber-optic cables
- IBS PCI SC/RI/I-T for connection of copper cables

(>>> 4.1.1 "PCI slot assignment" Page 13)

The controller board consists either of both master and slave cards or just a master card. The master card can also be installed and operated without a slave part. The slave card, however, can only be installed and operated in combination with a master card.

The master card is installed in PCI slot 1 and the slave card is installed in PCI slot 2.

#### 2.3 PCP functionality

The slave part of the Interbus PCI interface supports the Peripherals Communication Protocol. PCP makes it possible to access the lower-level Interbus from a higher-level Interbus via the MPM (I/O range). By reading from or writing to the MPM from the higher-level Interbus, it is possible to read inputs and outputs in the lower-level Interbus and to set outputs there.

No PCP data are sent to the robot controller. The PCP functionality is restricted to the Interbus driver and to reading and writing I/O data in the MPM from the higher-level controller. When making the parameter channel and process data channel settings for the PCP functionality, the DIP switch settings on the slave module (>>> 6.3 "DIP switches on the slave module" Page 24) must be observed.

## 3 Safety

This documentation contains safety instructions which refer specifically to the product described here. The fundamental safety information for the industrial robot can be found in the "Safety" chapter of the operating or assembly instructions for the robot controller.

**WARNING** The "Safety" chapter in the operating instructions or assembly instructions of the robot controller must be observed. Death to persons, severe injuries or considerable damage to property may otherwise result.

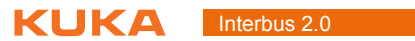

## 4 Installation KUKA

## 4 Installation

## 4.1 System requirements

| Robot controller Hardware | Robot controller | Hardware |
|---------------------------|------------------|----------|
|---------------------------|------------------|----------|

KR C4

Software:

- KUKA System Software 8.3
- Or VW System Software 8.3

Laptop/PC • WorkVisual 3.0 The system requirements for installation of WorkVisual are contained in the WorkVisual documentation.

#### 4.1.1 PCI slot assignment

Description

The IBS PCI SC controller board, the Interbus PCI interface for the KR C4 robot controller, is installed as follows:

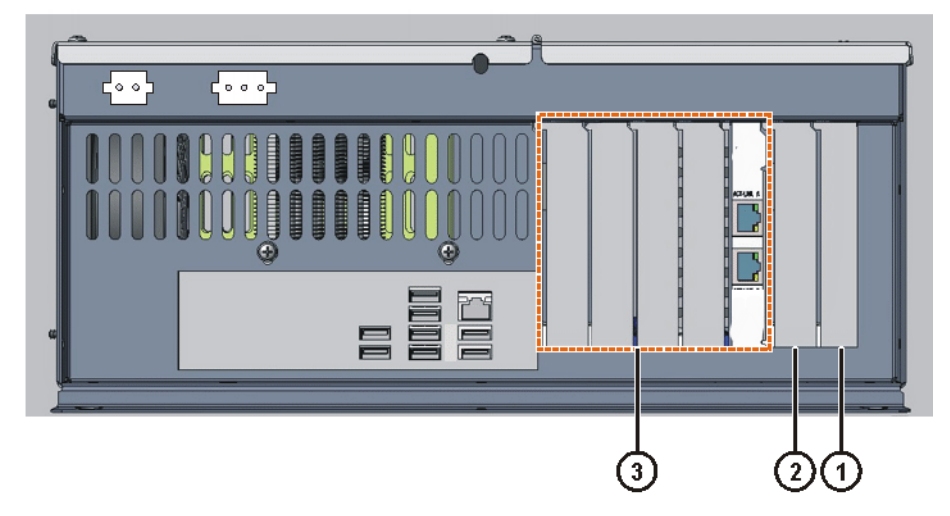

#### Fig. 4-1: Installing the master and slave cards

| Slot Designation |      | Plug-in card            |
|------------------|------|-------------------------|
| 1                | PCI1 | Interbus master card    |
| 2 PCI2           |      | Interbus slave card     |
| 3 to 7           | -    | Field bus, slots 3 to 7 |

The controller board consists either of both master and slave cards or just a master card. The master card can also be installed and operated without a slave part. The slave card, however, can only be installed and operated in combination with a master card.

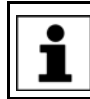

The KR C4 cannot be operated with multiple master or slave cards.

## 4.2 Installing or updating INTERBUS (KSS)

|                |           | If a version of INTERBUS is already installed, its configuration is carried over automatically. If this is not desired, the existing version must first be uninstalled. |
|----------------|-----------|----------------------------------------------------------------------------------------------------|
|                |           | It is advisable to archive all relevant data before updating a software package.                                                                                        |
| Preparation    | •         | Copy software from CD to KUKA USB stick.<br>The software must be copied onto the stick with the file Setup.exe at the                                                   |
|                |           | highest level (i.e. not in a folder).                                                                                                    |
|                |           | <b>NOTICE</b> Recommendation: Use a KUKA stick. Data may be lost if any other stick is used.                                                                            |
| Precondition   | •         | "Expert" user group                                                                                                    |
| Procedure      | 1.        | Connect the USB stick to the robot controller or smartPAD.                                                                                                    |
|                | 2         | In the main menu, select Start-un > Additional software                                                                                                    |
|                | 2.        | Prose New software. The entry KPC4 Interbus must be displayed in the                                                                                                    |
|                | Э.        | Name column and drive E:\ or K:\ in the Path column.                                                                                                    |
|                |           | If not press Refresh                                                                                                    |
|                | 4         | If the specified entries are now displayed, continue with step 5                                                                                                    |
|                | т.        | If not, the drive from which the software is being installed must be config-<br>ured first:                                                                             |
|                |           | Press the Configuration button. A new window opens.                                                                                                    |
|                |           | Select a line in the Installation paths for options area.                                                                                                    |
|                |           | <b>Note:</b> If the line already contains a path, this path will be overwritten.                                                                                        |
|                |           | Press Path selection The available drives are displayed                                                                                                    |
|                |           | Select E:\ (If stick connected to the robot controller )                                                                                                    |
|                |           | Or select $\mathbf{K}$ (If stick connected to the smartPAD )                                                                                                    |
|                |           | Press Save The window closes again                                                                                                    |
|                |           | The drive only needs to be configured once and then remains saved for                                                                                                   |
|                |           | further installations.                                                                                                    |
|                | 5.        | Select the entry <b>KRC4 Interbus</b> and press <b>Install</b> . Answer the request for confirmation with <b>Yes</b> .                                                  |
|                | 6.        | Confirm the reboot prompt with <b>OK</b> .                                                                                                    |
|                | 7.        | Remove the stick.                                                                                                    |
|                | 8.        | Reboot the robot controller.                                                                                                    |
| LOG file       | ΑL        | OG file is created under C:\KRC\ROBOTER\LOG.                                                                                                    |
| 4.3 Installing | INT       | ERBUS (VSS)                                                                                                    |
|                | KR<br>ins | C4 Interbus 2.0 is included in VSS 8.3. KR C4 Interbus 2.0 is automatically talled together with VSS 8.3.                                                               |

## 4.4 Uninstalling INTERBUS (KSS)

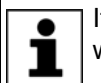

It is advisable to archive all relevant data before uninstalling a software package.

4 Installation KUKA

Precondition

"Expert" user group

Procedure

- 1. In the main menu, select **Start-up** > **Additional software**. All additional programs installed are displayed.
- 2. Select the entry **KRC4 Interbus** and press **Uninstall**. Reply to the request for confirmation with **Yes**. Uninstallation is prepared.
- 3. Reboot the robot controller. Uninstallation is resumed and completed.
- LOG file A LOG file is created under C:\KRC\ROBOTER\LOG.

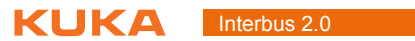

## 5 Start-up and recommissioning

## 5.1 IBS PCI SC/RI-LK

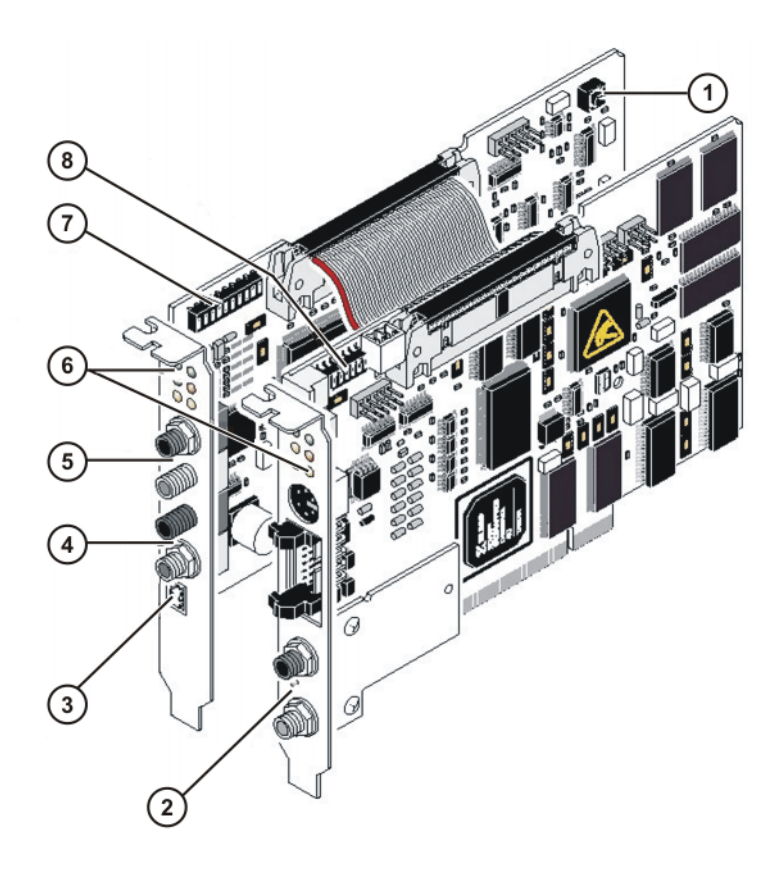

## Fig. 5-1: Configuration of the IBS PCI SC/RI-LK controller board

- 1 Reset button (slave)
- 2 Master interface (Remote Out, outgoing remote bus)
- 3 External 24 V supply voltage (slave)
- 4 Slave interface (Remote Out, outgoing remote bus)
- 5 Slave interface (Remote In, incoming remote bus)
- 6 Indicator elements (LEDs)
- 7 DIP switches for the slave configuration
- 8 DIP switches for the master configuration

Interbus 2.0

## 5.2 Connecting fiber-optic cables

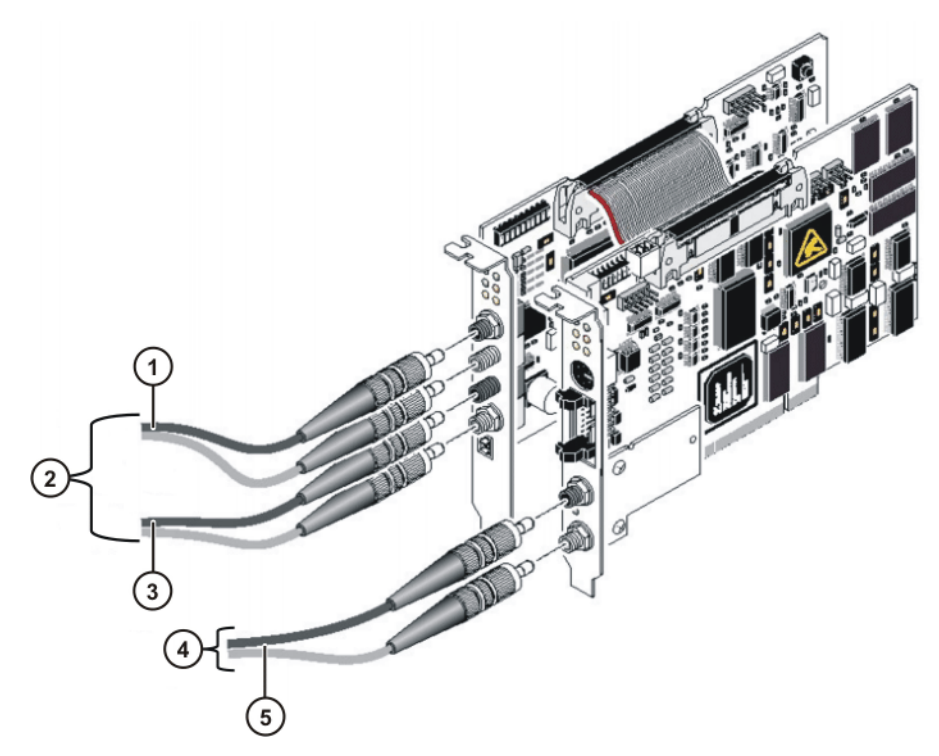

## Fig. 5-2: Connecting the fiber-optic cables

- 1 Remote IN, incoming remote bus
- 2 Slave
- 3 Remote OUT, outgoing remote bus of the slave card
- 4 Master
- 5 Remote OUT, outgoing remote bus of the master card

The IBS PCI SC/RI-LK can work with HCS and polymer fiber cables with FSMA connectors. The connectors must be secured with union nuts.

## 5.3 CMD interface

The CMD configuration and diagnostic software or Config+ from Phoenix Contact can access the IBS PCI SC controller board via the RS232 serial interface. Using CMD, the user can configure, parameterize and diagnose the Interbus. The parameterization and configuration can be stored in a non-volatile memory on the controller board using CMD. It is also possible to update the firmware of the IBS PCI SC controller board via the RS232 interface.

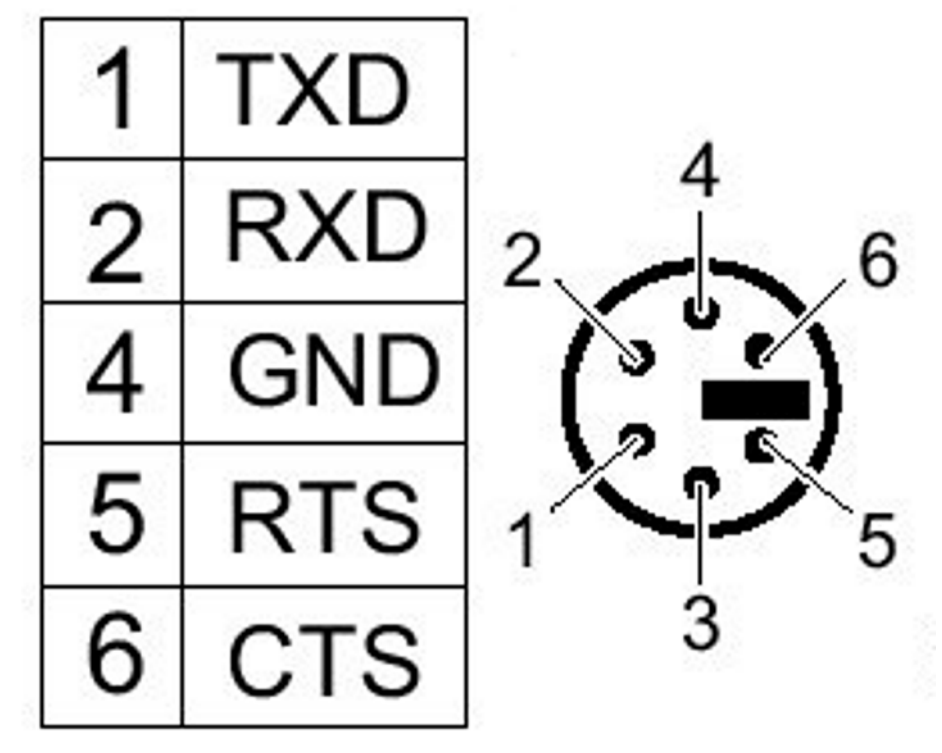

Fig. 5-3: CMD interface: 6-pin mini-DIN socket (PS/2)

The CMD interface is designed as a 6-contact mini-DIN socket (PS/2) on the front plate.

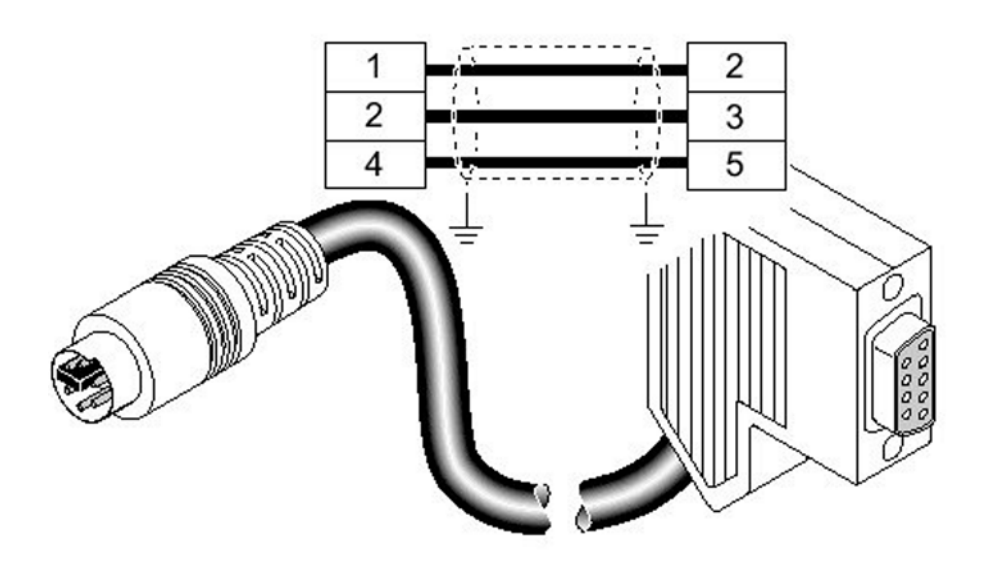

Fig. 5-4: RS232 cable for connection to diagnostic PC

It is connected to the diagnostic PC via a special RS232 cable that is available from Phoenix Contact.

5.4 IBS PCI SC/RI/I-T

Interbus 2 (

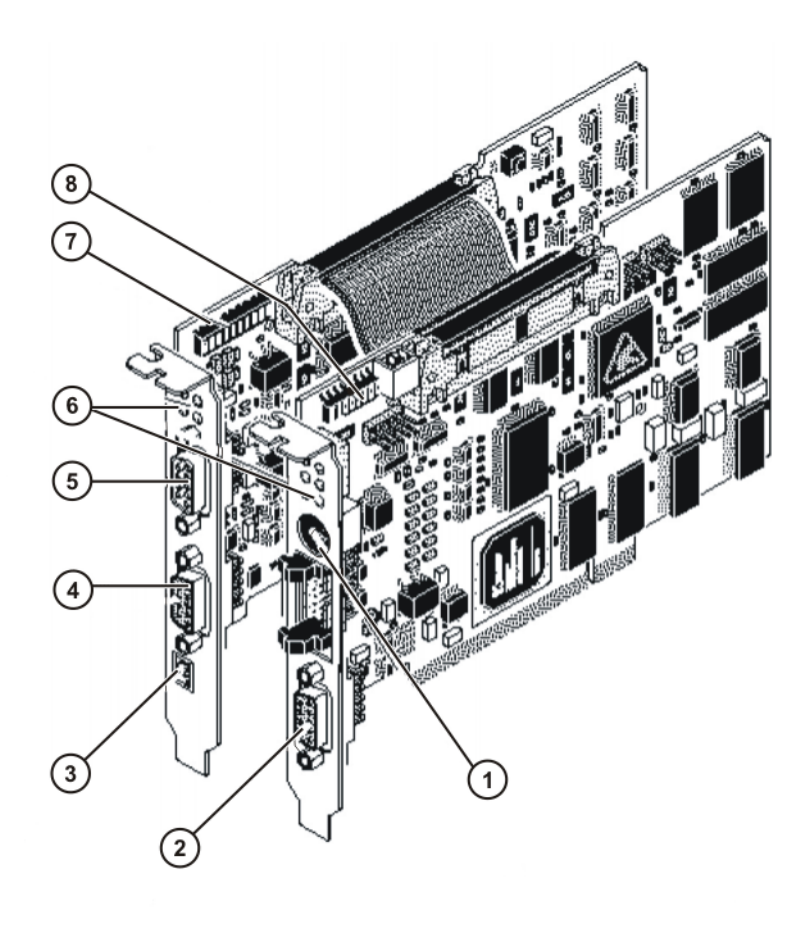

## Fig. 5-5: Configuration of the IBS PCI SC/RI/I-T controller board

- 1 RS232 interface (CMD connection)
- 2 Master interface (Remote Out, outgoing remote bus)
- 3 External 24 V supply voltage (slave)
- 4 Slave interface (Remote Out, outgoing remote bus)
- 5 Slave interface (Remote In, incoming remote bus)
- 6 Indicator elements (LEDs)
- 7 DIP switches for the slave configuration
- 8 DIP switches for the master configuration

## 5.5 External power supply to slave

An external 24 V DC power supply is required for operation of the slave module. This is connected via a 2-pin MINI-COMBICON connector.

## ΚυκΑ

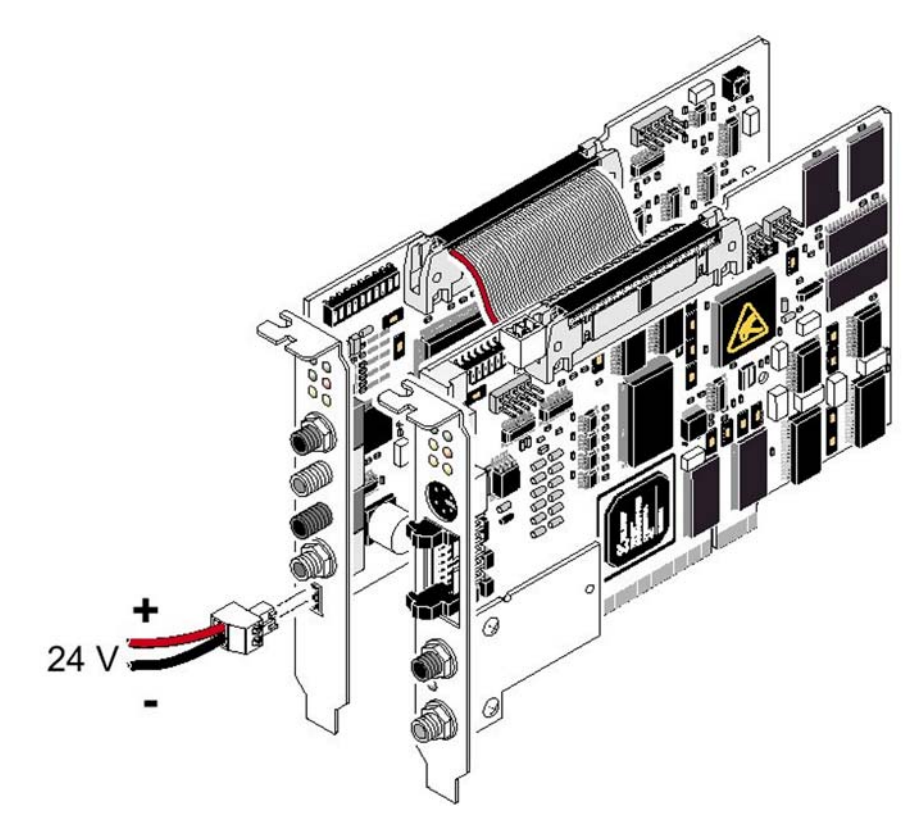

Fig. 5-6: Connection of the external 24 V power supply to the slave module

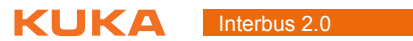

## 6 Configuration

## 6.1 Overview

| Step | Description                                                             |  |  |  |  |  |
|------|-------------------------------------------------------------------------|--|--|--|--|--|
| 1    | 1 DIP switches of master module                                         |  |  |  |  |  |
|      | (>>> 6.2 "DIP switches on the master module" Page 23)                   |  |  |  |  |  |
| 2    | Only if INTERBUS slave present.                                         |  |  |  |  |  |
|      | DIP switches of slave module                                            |  |  |  |  |  |
|      | (>>> 6.3 "DIP switches on the slave module" Page 24)                    |  |  |  |  |  |
| 3    | Configure INTERBUS with WorkVisual.                                     |  |  |  |  |  |
|      | (>>> 6.4 "Configuring the bus with WorkVisual" Page 26)                 |  |  |  |  |  |
| 4    | Map the inputs and outputs in WorkVisual.                               |  |  |  |  |  |
| 5    | Transfer the bus configuration from WorkVisual to the robot controller. |  |  |  |  |  |
|      | ·                                                                       |  |  |  |  |  |
|      | nal information about procedures in WorkVisual is contained in          |  |  |  |  |  |

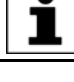

the WorkVisual documentation.

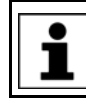

If Config+ or a CMD tool is used for the configuration, the mode "Asynchronous with synchronization pulse" must be set.

## 6.2 DIP switches on the master module

The DIP switches are on the top left-hand side of the master module. **KUKA default**: DIP 1 ... 3 OFF

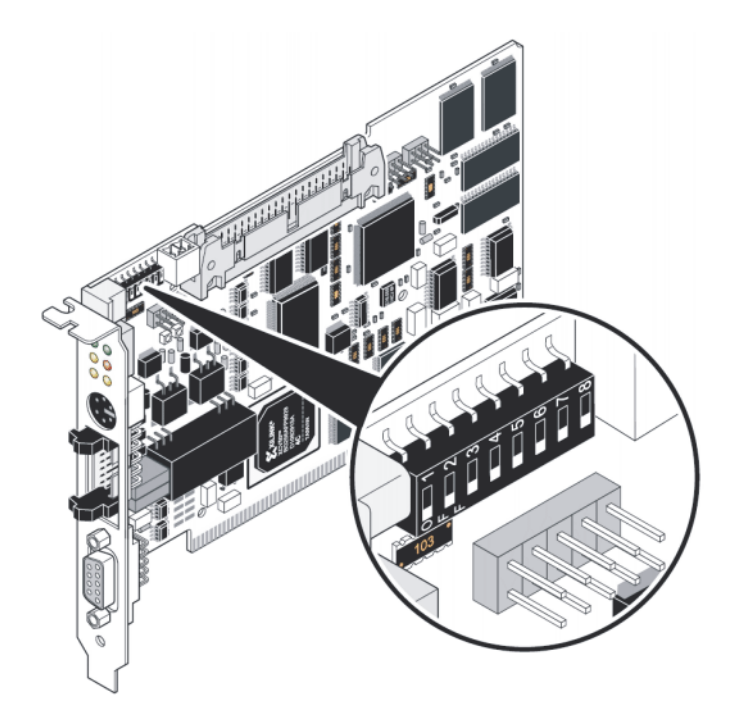

Fig. 6-1: DIP switches on the master module

**1 ... 3: Card**DIP switches 1 to 3 are used for setting the card number. If multiple Interbus<br/>cards are used, a card number must be assigned to each one. This number is

used to identify the different cards in the system. The card number can be set to any value between 1 and 8. The default value is 1. It is not necessary to change the card number if only one Interbus card is used.

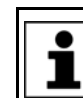

The card number must be specified when the driver is installed. It is advisable to make a note of it after making the setting.

| Card number | DIP switch 1 | DIP switch 2 | DIP switch 3 |
|-------------|--------------|--------------|--------------|
| 1 (default) | OFF          | OFF          | OFF          |
| 2           | ON           | OFF          | OFF          |
| 3           | OFF          | ON           | OFF          |
| 4           | ON           | ON           | OFF          |
| 5           | OFF          | OFF          | ON           |
| 6           | ON           | OFF          | ON           |
| 7           | OFF          | ON           | ON           |
| 8           | ON           | ON           | ON           |

**4** ... **6:** Additions DIP switches 4 to 6 are reserved for expansions and must not be changed.

**7: Baud rate** DIP switch 7 is used to set the baud rate. The DIP switch is set to OFF by default, i.e. the baud rate is detected automatically. This setting must not be changed.

8: Test mode DIP switch 8 is used to activate the test mode. If the system is rebooted with test mode active, the controller board starts up the Interbus with physical addressing and activates it. During test mode, the controller board does not respond to instructions from the host system (PC). The controller board initializes the Interbus system and then starts it up automatically. Outputs are not set.

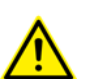

In normal operation of the controller board, test mode must be deactivated by setting switch 8 to OFF.

## 6.3 DIP switches on the slave module

The DIP switches are on the top left-hand side of the slave module.

KUKA default: DIP 1 ... 4 OFF, DIP 5 ON, DIP 6 ... 9 OFF, DIP 10 ON

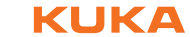

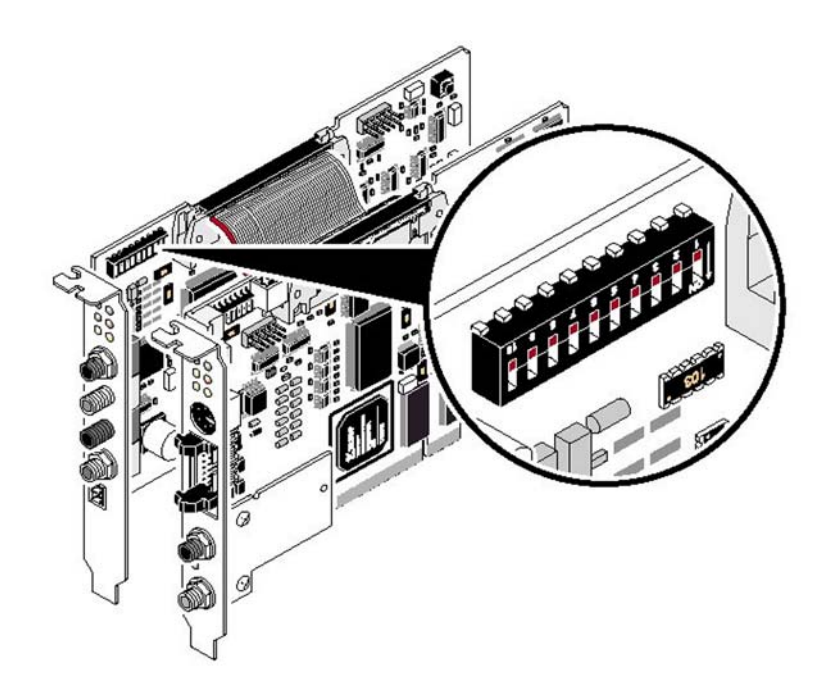

Fig. 6-2: DIP switches on the slave module

**1, 2: Parameter** DIP switches 1 and 2 are used for setting the parameter channel (PCP). This setting also defines the ID code of the remote interface. The parameter channel and the process data channel can have a maximum width of 16 words.

| DIP 1 | DIP 2 | Parameter channel | ID code (decimal) |
|-------|-------|-------------------|-------------------|
| OFF   | OFF   | 0 words           | 3                 |
| ON    | OFF   | 1 word            | 235               |
| OFF   | ON    | 2 words           | 232               |
| ON    | ON    | 4 words           | 233               |

# **3 ... 6: Process**DIP switches 3 to 6 are used for setting the process data length. The length of<br/>the process data also defines the length code.

| DIP 3 | DIP 4 | DIP 5 | DIP 6 | Process data | Length code<br>(decimal) |
|-------|-------|-------|-------|--------------|--------------------------|
| OFF   | OFF   | OFF   | OFF   | 0 words      | 0                        |
| ON    | OFF   | OFF   | OFF   | 1 word       | 1                        |
| OFF   | ON    | OFF   | OFF   | 2 words      | 2                        |
| ON    | ON    | OFF   | OFF   | 3 words      | 3                        |
| OFF   | OFF   | ON    | OFF   | 4 words      | 4                        |
| ON    | OFF   | ON    | OFF   | 5 words      | 5                        |
| OFF   | ON    | ON    | OFF   | 6 words      | 6                        |
| ON    | ON    | ON    | OFF   | 7 words      | 7                        |
| OFF   | OFF   | OFF   | ON    | 8 words      | 8                        |
| ON    | OFF   | OFF   | ON    | 9 words      | 9                        |
| OFF   | ON    | OFF   | ON    | 10 words     | 10                       |
| ON    | ON    | OFF   | ON    | 11 words     | 11                       |
| OFF   | OFF   | ON    | ON    | 12 words     | 12                       |
| ON    | OFF   | ON    | ON    | 13 words     | 13                       |
| OFF   | ON    | ON    | ON    | 14 words     | 14                       |
| ON    | ON    | ON    | ON    | 16 words     | 16                       |

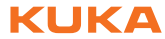

The module can be adapted to special requirements by setting the width of the parameter channel and the process data length. The following combinations are possible:

| Parameter channel        | Pro   | Process data length (in words)                                                                                                    |                                  |                                     |                                     |                                     |                                |                                    |                                   |                                     |                               |                     |                 |                   |                |         |
|--------------------------|-------|----------------------------------------------------------------------------------------------------|----------------------------------|-------------------------------------|-------------------------------------|-------------------------------------|--------------------------------|------------------------------------|-----------------------------------|-------------------------------------|-------------------------------|---------------------|-----------------|-------------------|----------------|---------|
|                          | 0     | 1                                                                                                    | 2                                | 3                                   | 4                                   | 5                                   | 6                              | 7                                  | 8                                 | 9                                   | 1<br>0                        | 11                  | 1<br>2          | 1<br>3            | 1<br>4         | 16      |
| 0 words                  |       | Х                                                                                                    | Х                                | Х                                   | Х                                   | Х                                   | Х                              | Х                                  | Х                                 | Х                                   | Х                             |                     | Х               |                   | Х              | Х       |
| 1 word                   | Х     | Х                                                                                                    | Х                                | Х                                   | Х                                   | Х                                   | Х                              | Х                                  | Х                                 | Х                                   |                               | Х                   |                 | Х                 |                |         |
| 2 words                  | Х     | Х                                                                                                    | Х                                | Х                                   | Х                                   | Х                                   | Х                              |                                    | Х                                 |                                     | Х                             |                     | Х               |                   | Х              |         |
| 4 words                  | Х     | Х                                                                                                    | Х                                | Х                                   | Х                                   | Х                                   | Х                              |                                    | Х                                 |                                     | Х                             |                     | Х               |                   |                |         |
| 7: Reset resp            | onse  | DIF<br>ger                                                                                                    | P swite<br>rs a po<br>OFF<br>ON: | ch 7 c<br>eripho<br>: no f<br>fault | deterr<br>ery fa<br>ault s<br>signa | nines<br>ult in<br>ignale<br>led ir | whe<br>the h<br>ed in<br>the h | ther a<br>igher<br>the hi<br>nighe | rese<br>-level<br>gher-<br>r-leve | t of th<br>syste<br>level<br>I syst | e low<br>em sc<br>syste<br>em | er-lev<br>that<br>m | el ma<br>it car | aster s<br>i resp | syster<br>ond: | n trig- |
| 8: Reconfigur<br>request | re    | <ul> <li>DIP switch 8 determines whether a Reconfigure request can be the OPC bus terminal:</li> <li>OFF: no Reconfigure request possible via the OPC bus terminal</li> <li>ON: Reconfigure request possible via the OPC bus terminal</li> </ul> |                                  |                                     |                                     |                                     |                                |                                    | be tri<br>ermin<br>nal            | ggere<br>al                         | ≀d via                        |                     |                 |                   |                |         |
| 9: Baud rate             |       | <ul> <li>DIP switch 9 determines the baud rate of the slave part of the controller bo</li> <li>OFF: 500 kbaud</li> <li>ON: 2 Mbaud</li> </ul>                                                                                                    |                                  |                                     |                                     |                                     |                                |                                    |                                   | oard:                               |                               |                     |                 |                   |                |         |
| 10: Configura selection  | ition | <ul> <li>DIP switch 10 determines whether DIP switches 1 to 9 are activated:</li> <li>OFF: DIP switches 1 to 9 ineffective; parameterization from stored resident configuration or from configuration received by lower-level master</li> </ul>  |                                  |                                     |                                     |                                     |                                |                                    |                                   |                                     |                               | ·esi-<br>ster       |                 |                   |                |         |

• ON: DIP switches 1 to 9 determine parameterization

## 6.4 Configuring the bus with WorkVisual

| Step | Description                                                                |
|------|----------------------------------------------------------------------------|
| 1    | Insert segments in the DTM catalog.                                        |
|      | (>>> 6.4.1 "Inserting segments in the DTM Catalog (Catalog Scan)" Page 27) |
| 2    | <ul> <li>Configure the INTERBUS master.</li> </ul>                         |
|      | (>>> 6.4.2 "Configuring the INTERBUS master"<br>Page 27)                   |
|      | or                                                                         |
|      | <ul> <li>Configure the INTERBUS slave.</li> </ul>                          |
|      | (>>> 6.4.3 "Configuring the INTERBUS slave"<br>Page 29)                    |
|      | or                                                                         |
|      | <ul> <li>Configure the INTERBUS master and slave.</li> </ul>               |
|      | (>>> 6.4.4 "Configuring the INTERBUS master and<br>slave" Page 30)         |

Κυκα

## 6.4.1 Inserting segments in the DTM Catalog (Catalog Scan)

## Procedure

- 1. Open WorkVisual. **DTM Catalog Management** is opened.
- 2. Click on **Search for installed DTMs**. WorkVisual searches the PC for DT-Ms. The DTMs found are displayed.
- 3. Under **Known DTMs**, select the required DTMs and click on the **Right arrow** button.
  - If all DTMs are to be accepted, click on the **Double right arrow** button.
- 4. The selected DTMs are displayed under **Current DTM Catalog**. Click on **OK**.

| DTM Catalog Manageme | ent                                 |          |               |   |  |                                         |            | 8          |       |  |
|----------------------|-------------------------------------|----------|---------------|---|--|-----------------------------------------|------------|------------|-------|--|
| Known DTMs:          |                                     |          |               |   |  | Current DTM Catalog:                    |            |            |       |  |
| Name                 | Vendor                              | Protocol | Туре          | ^ |  | Name                                    | Vendor     | Protocol   | Туре  |  |
| 🜗 IBS S7 400 DSC/I-T | Phoenix Contact                     | INTERBUS | Communication |   |  | AXSNMP                                  | Phoenix Co | AXSNMP     | Commu |  |
| 🗐 IBS S7 400 ETH DS  | Phoenix Contact                     | INTERBUS | Communication |   |  | [ KUKA Controller Bus (KCB)             | KUKA Robo  | EtherCAT   | Commu |  |
| 🗍 IBS S7 400 ETH SD  | Phoenix Contact                     | INTERBUS | Communication |   |  | KUKA Extension Bus (SYS-X44)            | KUKA Robo  | EtherCAT   | Commu |  |
| 🜗 IBS USC/4-1k       | Phoenix Contact                     | INTERBUS | Communication |   |  | KUKA Operator Panel Interface (SYS-X42) | KUKA Robo  | EtherCAT   | Commu |  |
| 🗐 IBS USC/4-2k       | Phoenix Contact                     | INTERBUS | Communication |   |  | [ KUKA System Bus (SYS-X48)             | KUKA Robo  | EtherCAT   | Commu |  |
| 🜗 IBS USC/4-8k       | Phoenix Contact                     | INTERBUS | Communication |   |  | PROFINET                                | KUKA Robo  | ProfinetIO | Commu |  |
| 📕 IL 24 BK ETH 8DI 4 | Phoenix Contact                     | INTERBUS | Communication |   |  |                                         |            |            |       |  |
| ILC 130 ETH          | Phoenix Contact                     | INTERBUS | Communication |   |  |                                         |            |            |       |  |
| 10 ILC 150 ETH       | Phoenix Contact                     | INTERBUS | Communication |   |  |                                         |            |            |       |  |
| ILC 150 GSM/GPRS     | Phoenix Contact                     | INTERBUS | Communication |   |  |                                         |            |            |       |  |
| 🚺 ILC 155 ETH        | Phoenix Contact                     | INTERBUS | Communication |   |  |                                         |            |            |       |  |
| ILC 170 ETH 2TX      | Phoenix Contact                     | INTERBUS | Communication |   |  |                                         |            |            |       |  |
| ILC 200 IB           | Phoenix Contact                     | INTERBUS | Communication |   |  |                                         |            |            |       |  |
| 📑 ILC 200 UNI        | Phoenix Contact                     | INTERBUS | Communication | - |  |                                         |            |            |       |  |
| 10 ILC 330 ETH       | Phoenix Contact                     | INTERBUS | Communication |   |  |                                         |            |            |       |  |
| 1LC 330 PN           | Phoenix Contact                     | INTERBUS | Communication |   |  |                                         |            |            |       |  |
| ILC 350 ETH          | Phoenix Contact                     | INTERBUS | Communication | ¥ |  |                                         |            |            |       |  |
| <                    |                                     |          | >             |   |  | <                                       |            |            | >     |  |
| Search for installed | Search for installed DTMs OK Cancel |          |               |   |  |                                         |            |            |       |  |

Fig. 6-3: DTM Catalog Management

#### 6.4.2 Configuring the INTERBUS master

| Description  | The master bus configuration can be created directly with WorkVisual if no SVC file is being used. This means that, on booting, the master card detects the devices in sequence and determines the bus configuration automatically in this way. This procedure can only be applied if the devices are always available (no coupling and decoupling). Otherwise, the bus configuration must be created using Config+ (SVC file).                                          |
|--------------|----------------------------------------------------------------------------------------------------|
|              | In both cases, the image (structure and sequence) of the Interbus must be rep-<br>licated in WorkVisual. In the case of master configuration without the SVC file,<br>it is sufficient to create the image with the device description files of the con-<br>nected devices. In the case of master configuration with the SVC file, an offset<br>must be entered, so that the precise addresses of the inputs and outputs are<br>located at the right place in the image. |
| Precondition | A robot controller has been added and set as active.                                                                                                    |
| Procedure    | <ol> <li>Expand the tree structure of the robot controller on the Hardware tab in<br/>the Project structure window.</li> </ol>                                                                                                    |
|              | 2. Right-click on <b>Bus structure</b> and select <b>Add</b> from the context menu.                                                                                                    |
|              | 3. A window opens. Depending on which card is used, select the entry <b>IBS PCI SC/RI-I-T</b> or <b>IBS PCI SC/RI-LK</b> and confirm with <b>OK</b> . The entry is inserted in the tree structure.                                                                                                    |
|              | <ol> <li>Open the tree structure as far as possible. Right-click on INTERBUS and<br/>select Add from the context menu. The DTM Selection window is<br/>opened.</li> </ol>                                                                                                    |

#### Interbus 2.0

- 5. Select the device used and confirm with **OK**. The device is inserted in the tree structure.
- 6. If necessary, repeat steps 4 and 5 for further devices.
- Depending on which card is used, right-click on IBS PCI SC/RI-I-T or IBS PCI SC/RI-LK and select Settings... in the pop-up menu. A window opens.
- 8. Carry out the desired settings in the tabs **General settings**, **Master settings**, **SVC settings** and **Diagnostic settings**.
  - (>>> 6.4.5 ""General settings" tab" Page 32)
  - (>>> 6.4.6 ""Master settings" tab" Page 33)
  - (>>> 6.4.8 ""SVC settings" tab" Page 36)
  - (>>> 6.4.9 ""Diagnostic settings" tab" Page 37)
- 9. Save the settings by selecting OK.

The device description files from the manufacturers or the generic device description files "KUKA Proxy" from KUKA can be used for the master configuration.

The generic device description files "KUKA Slave Proxy" must not be used for the master configuration.

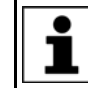

The smallest possible memory unit is 2 bytes. A memory of 2 bytes is created in the image for 8 inputs and/or outputs.

#### Example

The master has 32 inputs and outputs. The inputs and outputs are found at a specific address in the SVC file:

- 32 inputs at byte 10 (master ring)
- 32 outputs at byte 8 (master ring)

The master card creates the following image:

| IN      |           | OUT    |            |  |  |
|---------|-----------|--------|------------|--|--|
| Empty   | 32 inputs | Empty  | 32 outputs |  |  |
| 10 byte |           | 8 byte |            |  |  |

The image must be replicated in WorkVisual (>>> Fig. 6-4).

To ensure that the structure of the Interbus is read correctly, an offset must be entered so that the precise addresses of the inputs and outputs are located at the right place in the image (>>> 6.4.10 "Setting an offset" Page 38).

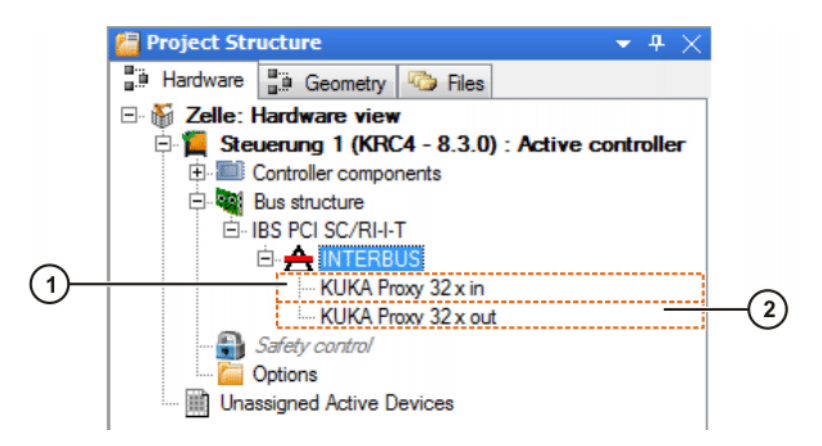

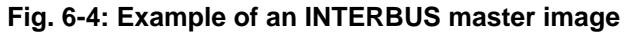

1 32 inputs 2 32 outputs

κυκα

#### 6.4.3 Configuring the INTERBUS slave

## Description

The length of the process data and the length of the parameter channel of the slave must be set in the configuration parameter "Slave ID" in WorkVisual (>>> 6.4.7 ""Slave settings" tab" Page 34).

Alternatively, the slave can also be configured with Config+ (SVC file) and the generated SVC file imported in the Interbus communication DTM. The image (bus configuration) must then be replicated in WorkVisual. The controller is inserted into the bus just like any other Interbus device.

#### Precondition

Procedure

- A robot controller has been added and set as active.
- 1. Expand the tree structure of the robot controller on the **Hardware** tab in the **Project structure** window.
- 2. Right-click on **Bus structure** and select **Add...** from the context menu.
- 3. A window opens. Depending on which card is used, select the entry **IBS PCI SC/RI-I-T** or **IBS PCI SC/RI-LK** and confirm with **OK**. The entry is inserted in the tree structure.
- Depending on which card is used, right-click on IBS PCI SC/RI-I-T or IBS PCI SC/RI-LK and select Settings... in the pop-up menu. A window opens.
- 5. Carry out the desired settings in the tabs General settings, Slave settings, SVC settings and Diagnostic settings.
  - (>>> 6.4.5 ""General settings" tab" Page 32)
  - (>>> 6.4.7 ""Slave settings" tab" Page 34)
  - (>>> 6.4.8 ""SVC settings" tab" Page 36)
  - (>>> 6.4.9 ""Diagnostic settings" tab" Page 37)
- 6. Save the settings by selecting OK.

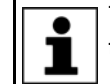

The generic DTMs "KUKA Slave Proxy" from KUKA must be used for the slave configuration.

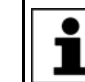

The smallest possible memory unit is 2 bytes. A memory of 2 bytes is created in the image for 8 inputs and/or outputs.

#### Example

The slave has 16 inputs and outputs. These inputs and outputs are found at a specific address:

- 16 inputs at byte 896 (slave ring)
- 16 outputs at byte 896 (slave ring)

The slave card creates the following image:

| IN        |           | OUT       |            |  |  |
|-----------|-----------|-----------|------------|--|--|
| Empty     | 16 inputs | Empty     | 16 outputs |  |  |
| 896 bytes |           | 896 bytes |            |  |  |

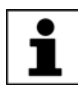

Creation of the image for the slave ring always starts at 896 bytes. The input and output addresses in the example are the default addresses.

The image must be replicated in WorkVisual (>>> Fig. 6-5).

To ensure that the structure of the Interbus is read correctly, an offset of 896 must be entered so that the precise addresses of the inputs and outputs are located at the right place in the image (>>> 6.4.10 "Setting an offset" Page 38).

KUKA Interbus 2.0

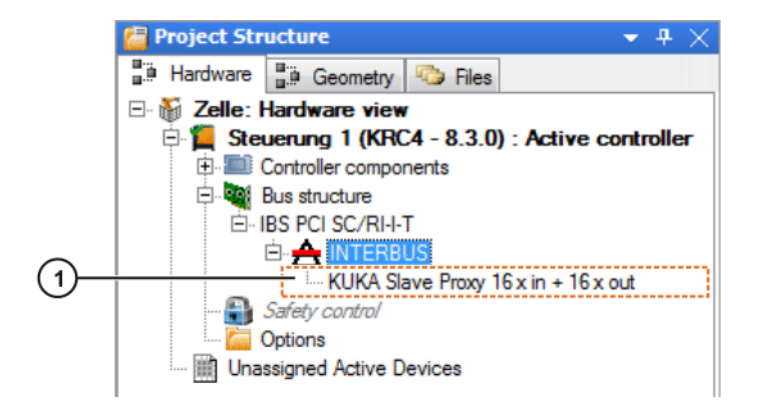

## Fig. 6-5: Example of an INTERBUS slave image

1 16 inputs and outputs

#### 6.4.4 Configuring the INTERBUS master and slave

| Description  | The master and slave rings can be configured together using WorkVisual or Config+.                                                                                                    |  |  |  |  |  |  |
|--------------|----------------------------------------------------------------------------------------------------|--|--|--|--|--|--|
|              | In both cases, the image (bus configuration) must be replicated in WorkVisual.                                                                                                    |  |  |  |  |  |  |
| Precondition | <ul> <li>A robot controller has been added and set as active.</li> </ul>                                                                                                    |  |  |  |  |  |  |
| Procedure    | <ol> <li>Expand the tree structure of the robot controller on the Hardware tab in<br/>the Project structure window.</li> </ol>                                                                                                    |  |  |  |  |  |  |
|              | 2. Right-click on <b>Bus structure</b> and select <b>Add</b> from the context menu.                                                                                                    |  |  |  |  |  |  |
|              | <ol> <li>A window opens. Depending on which card is used, select the entry IBS<br/>PCI SC/RI-I-T or IBS PCI SC/RI-LK and confirm with OK. The entry is in-<br/>serted in the tree structure.</li> </ol>                                                                     |  |  |  |  |  |  |
|              | <ol> <li>Open the tree structure as far as possible. Right-click on INTERBUS and<br/>select Add from the context menu. The DTM Selection window is<br/>opened.</li> </ol>                                                                                                   |  |  |  |  |  |  |
|              | 5. Select the desired device and confirm with <b>OK</b> . The device is inserted in the tree structure.                                                                                                    |  |  |  |  |  |  |
|              | 6. If necessary, repeat steps 4 and 5 for further devices.                                                                                                    |  |  |  |  |  |  |
|              | <ol> <li>Depending on which card is used, right-click on IBS PCI SC/RI-I-T or IBS<br/>PCI SC/RI-LK and select Settings in the pop-up menu. A window<br/>opens.</li> </ol>                                                                                                   |  |  |  |  |  |  |
|              | <ol> <li>Carry out the desired settings in the tabs General settings, Master set-<br/>tings, SVC settings and Diagnostic settings.</li> </ol>                                                                                                    |  |  |  |  |  |  |
|              | (>>> 6.4.5 ""General settings" tab" Page 32)                                                                                                    |  |  |  |  |  |  |
|              | (>>> 6.4.6 ""Master settings" tab" Page 33)                                                                                                    |  |  |  |  |  |  |
|              | (>>> 6.4.7 ""Slave settings" tab" Page 34)                                                                                                    |  |  |  |  |  |  |
|              | (>>> 6.4.8 ""SVC settings" tab" Page 36)                                                                                                    |  |  |  |  |  |  |
|              | (>>> 6.4.9 ""Diagnostic settings" tab" Page 37)                                                                                                    |  |  |  |  |  |  |
|              | 9. Save the settings by selecting <b>OK</b> .                                                                                                    |  |  |  |  |  |  |
|              | The device description files from the manufacturers or the generic device description files "KUKA Proxy" from KUKA can be used for the master configuration.<br>The generic device description files "KUKA Slave Proxy" from KUKA must be used for the slave configuration. |  |  |  |  |  |  |

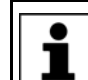

The smallest possible memory unit is 2 bytes. A memory of 2 bytes is created in the image for 8 inputs and/or outputs.

#### Example

A bus device has a master ring with 32 inputs and outputs and a slave ring with 16 inputs and outputs. These are found at a specific address:

- 32 inputs at byte 12 (master ring)
- 32 outputs at byte 8 (master ring)
- 16 inputs from byte 896 (slave ring)
- 16 outputs from byte 896 (slave ring)

The master and slave cards create the following image:

| 32 inputs   | Empty                                                 | 16 inputs                                                             |
|-------------|-------------------------------------------------------|-----------------------------------------------------------------------|
| Master ring | 880 bytes                                             | Slave ring                                                            |
|             |                                                       |                                                                       |
| 32 outputs  | Empty                                                 | 16 outputs                                                            |
| Master ring | 884 bytes                                             | Slave ring                                                            |
|             | 32 inputs<br>Master ring<br>32 outputs<br>Master ring | 32 inputsEmptyMaster ring880 bytes32 outputsEmptyMaster ring884 bytes |

Creation of the image for the slave ring always starts at 896 bytes.

The image must be replicated in WorkVisual (>>> Fig. 6-6).

To ensure that the structure of the Interbus is read correctly, an offset of 896 must be entered so that the precise addresses of the inputs and outputs are located at the right place in the image (>>> 6.4.10 "Setting an offset" Page 38).

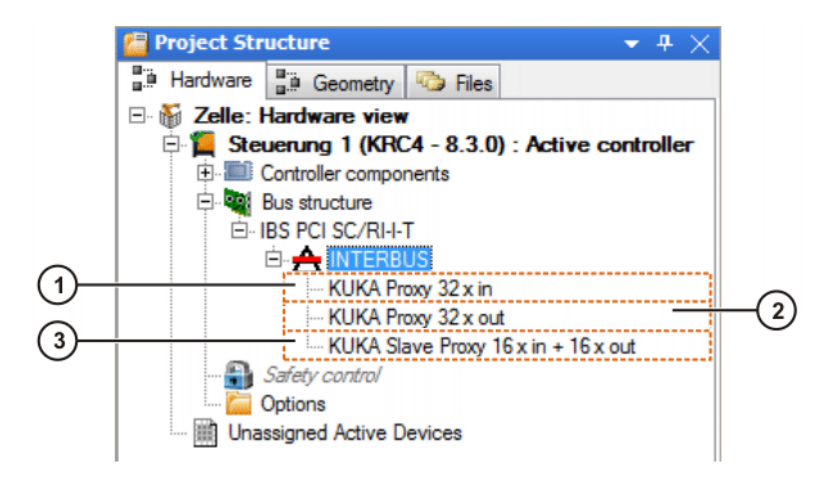

#### Fig. 6-6: Example of an INTERBUS master and slave image

- 1 32 inputs on master
- 3 16 inputs and outputs on slave
- 2 32 outputs on master

## 6.4.5 "General settings" tab

| General settings Mas | ter settings | Slave settings | SVC settings   | Diagnostic settings |   |
|----------------------|--------------|----------------|----------------|---------------------|---|
| Modu                 | le number:   | 1              |                |                     |   |
|                      |              | External sta   | rt             |                     |   |
|                      |              | Reset          |                |                     |   |
|                      | Watchdog:    | Deactivated    |                |                     | • |
|                      |              | Error Clear    | MPM Out        |                     |   |
|                      |              | Error Auto A   | ckn. periphery | error               |   |

Fig. 6-7: "General settings" tab

| Box            | Description                                                                                                    |
|----------------|----------------------------------------------------------------------------------------------------|
| Module number: | Assigns a unique identifier to the controller board<br>for the data channel. This identifier must match<br>the card number selected by means of the DIP<br>switches on the master module.                                                                                                    |
|                | <b>1</b> 8                                                                                                    |
|                | Default value: 1                                                                                                    |
| External start | <ul> <li>Activated: Interbus is configured and started<br/>by an external tool, such as CMD, or a boot<br/>project. The SVC file is ignored.</li> </ul>                                                                                                    |
|                | <ul> <li>Deactivated: Interbus is configured and<br/>started by the driver.</li> </ul>                                                                                                    |
|                | Default setting: Deactivated                                                                                                    |
| Reset          | In order to set the controller board to a defined<br>state when the driver is run up, a reset can be<br>carried out before it is initialized.                                                                                                    |
|                | Activated: A reset is carried out when the<br>driver is run up; the system waits for a maxi-<br>mum of 7 s for the controller board to become<br>operational once again. If it is not possible to<br>address the controller board within these 7 s,<br>the loading of the driver is aborted. |
|                | <ul> <li>Deactivated: No reset is carried out when<br/>the driver is run up.</li> </ul>                                                                                                    |
|                | Default setting: Deactivated                                                                                                    |

## 6 Configuration

| Box                                 | Description                                                                                                    |
|-------------------------------------|----------------------------------------------------------------------------------------------------|
| Watchdog:                           | The watchdog on the card is triggered every time<br>data are read. If the watchdog is not triggered<br>within the time specified, the controller board<br>stops and displays a corresponding error mes-<br>sage on the KUKA.HMI. The following watchdog<br>monitoring times can be selected: |
|                                     | ■ 16.4 ms                                                                                                    |
|                                     | ■ 32.8 ms                                                                                                    |
|                                     | • 65.5 ms                                                                                                    |
|                                     | <ul> <li>131.1 ms</li> <li>262.1 ms</li> </ul>                                                                                                    |
|                                     | 524.3 ms                                                                                                    |
|                                     | <ul> <li>1048.6 ms</li> </ul>                                                                                                    |
|                                     | Selecting <b>Deactivated</b> deactivates the watch-<br>dog.                                                                                                    |
|                                     | Default setting: Deactivated                                                                                                    |
| Error Clear MPM Out                 | This can prevent the outputs in the MPM from being set to 0 as soon as a bus error occurs in the master ring.                                                                                                    |
|                                     | <ul> <li>Activated: Outputs in the MPM are set to 0 in<br/>the event of bus errors.</li> </ul>                                                                                                    |
|                                     | <ul> <li>Deactivated: Bus errors do not affect MPM<br/>outputs.</li> </ul>                                                                                                    |
|                                     | Default setting: Activated                                                                                                    |
| Error Auto Ackn.<br>periphery error | <ul> <li>Activated: Automatic acknowledgement of<br/>periphery faults.</li> </ul>                                                                                                    |
|                                     | <ul> <li>Deactivated: No acknowledgement of pe-<br/>riphery faults.</li> </ul>                                                                                                    |
|                                     | Default setting: Deactivated                                                                                                    |

## 6.4.6 "Master settings" tab

| General settings | Master settings | Slave settings | SVC settings | Diagnostic settings |  |
|------------------|-----------------|----------------|--------------|---------------------|--|
|                  | IP address:     | 0.0.0.0        |              |                     |  |
|                  |                 | Master activ   | rated        |                     |  |
|                  |                 | Continue wit   | th warning   |                     |  |
|                  |                 | 😺 Swap maste   | r bytes      |                     |  |
|                  | Autorestart:    | 0              |              |                     |  |

## Fig. 6-8: "Master settings" tab

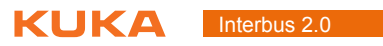

| Box                        | Description                                                                                                    |
|----------------------------|----------------------------------------------------------------------------------------------------|
| IP address:                | Enter the IP address of the line interface. This enables the performance of online functions, such as bus scans.                                                                                                    |
| Master activated           | <ul> <li>Activated: The master of the controller board<br/>is initialized and started.</li> </ul>                                                                                                    |
|                            | <ul> <li>Deactivated: The master of the controller<br/>board is not initialized.</li> </ul>                                                                                                    |
|                            | Default setting: Activated                                                                                                    |
| Continue with warn-<br>ing | <ul> <li>Activated: In the case of a periphery fault,<br/>the application is not notified that an error has<br/>occurred while reading and writing the I/Os.</li> </ul>                                                                                                    |
|                            | Deactivated: In the case of a periphery fault,<br>the application is notified that an error has oc-<br>curred while reading and writing the I/Os (like<br>in the case of a bus error). As soon as the pe-<br>riphery fault has been rectified, this informa-<br>tion is retracted. |
|                            | Default setting: Activated                                                                                                    |
| Swap master bytes          | <ul> <li>Activated: The bytes of the modules in the<br/>master are automatically swapped by the<br/>driver.</li> </ul>                                                                                                    |
|                            | <ul> <li>Deactivated: The bytes of the modules in the master are not swapped.</li> </ul>                                                                                                    |
|                            | Default setting: Activated                                                                                                    |
|                            | <b>Note</b> : The driver only carries out this swapping<br>in the case of digital modules; analog modules<br>are not swapped.                                                                                                    |
| Autorestart                | • <b>0</b> : Bus is not automatically restarted.                                                                                                    |
|                            | 8 20: An attempt is made, at the specified repeat rate in s, to restart the Interbus.                                                                                                    |
|                            | < 8 or > 20: An attempt is made every 8 s to restart the Interbus.                                                                                                    |
|                            | Default value: 0                                                                                                    |

## 6.4.7 "Slave settings" tab

| General settings | Master settings  | Slave settings | SVC settings | Diagnostic settings |  |
|------------------|------------------|----------------|--------------|---------------------|--|
|                  |                  | Slave activa   | ited         |                     |  |
|                  | Slave ID:        | 0x0403         |              |                     |  |
|                  | Slave CR:        | 0              |              |                     |  |
|                  |                  | 🔽 Swap slave   | bytes        |                     |  |
|                  |                  | Continue on    | error        |                     |  |
| Bit Mas          | ter OK to Slave: | -1             |              |                     |  |
|                  |                  |                |              |                     |  |

Fig. 6-9: "Slave settings" tab

## 6 Configuration

| Box              | Description                                                                                                    |
|------------------|----------------------------------------------------------------------------------------------------|
| Slave activated  | <ul> <li>Activated: Slave is initialized and error mes-<br/>sages are generated.</li> </ul>                                                                                                    |
|                  | <ul> <li>Deactivated: Slave is not initialized and no<br/>error messages are generated.</li> </ul>                                                                                                    |
|                  | Default setting: Deactivated                                                                                                    |
| Slave ID:        | The slave ID consists of two parts: the length of<br>the slave process data in the High byte and the<br>actual slave ID in the Low byte. Slave ID 3 thus<br>designates a digital input and output module. |
|                  | If no slave ID has been specified, the slave is ini-<br>tialized with the ID 0x0403. This setting is not<br>evaluated when the controller board is started<br>via the SVC file or externally.             |
|                  | If the slave ID has been changed, the slave mod-<br>ule must be disconnected briefly from the exter-<br>nal 24 V supply in order for the new data to be<br>accepted.                                      |
|                  | Default value: 0x0403                                                                                                    |
| Slave CR:        | Communication reference of the slave if it is PCP-capable.                                                                                                    |
|                  | Default value: 0                                                                                                    |
| Swap slave bytes | <ul> <li>Activated: The bytes of the modules in the<br/>slave are automatically swapped by the driv-<br/>er.</li> </ul>                                                                                   |
|                  | <ul> <li>Deactivated: The bytes of the modules in the slave are not swapped.</li> </ul>                                                                                                    |
|                  | Default setting: Activated                                                                                                    |

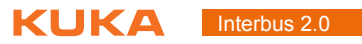

| Box                        | Description                                                                                                    |  |
|----------------------------|----------------------------------------------------------------------------------------------------|--|
| Continue on error          | <ul> <li>Activated: In the case of a fault, the applica-<br/>tion is not notified that an error has occurred<br/>while reading and writing the I/Os.</li> </ul>                                                                                                    |  |
|                            | Deactivated: In the case of a fault in the<br>slave ring, the application is notified that an<br>error has occurred while reading and writing<br>the I/Os (like in the case of a bus error). As<br>soon as the fault in the slave ring has been<br>rectified, this information is retracted.                                              |  |
|                            | Default setting: Activated                                                                                                    |  |
| Bit Master OK to<br>Slave: | This signals, in the higher-level ring, that the<br>Interbus driver on the robot controller is still in<br>the RUNNING state. This bit is not visible from<br>the subordinate ring.                                                                                                    |  |
|                            | This bit is reset as soon as the driver is in the<br>RUNNING state. It is withdrawn if the driver is in<br>an error state or has not yet started. Following a<br>restart or a warm start, the bit is not set until the<br>output data have been written. This bit cannot be<br>be set or deleted manually from the robot con-<br>troller. |  |
|                            | <ul> <li>-1: Bit is not set.</li> </ul>                                                                                                    |  |
|                            | • <b>0 n</b> : Bit position in the I/O output memory after the start address of the slave.                                                                                                    |  |
|                            | n = length of the process data of the slave - 1                                                                                                    |  |
|                            | Default value: -1                                                                                                    |  |

## 6.4.8 "SVC settings" tab

| General settings | Master settings | Slave settings | SVC settings | Diagnostic settings |    |
|------------------|-----------------|----------------|--------------|---------------------|----|
|                  | SVC file:       |                |              |                     |    |
| 1                | Message delay:  | 10             |              |                     | ms |
|                  |                 | 🔽 Use Block I  | D            |                     |    |
|                  |                 | 🔽 Break IB err | or           |                     |    |
|                  | Timeout:        | 60000          |              |                     | ms |
|                  | Baud rate:      | 9600           |              |                     | Bd |

Fig. 6-10: "SVC settings" tab

| Box            | Description                                                                                                    |
|----------------|----------------------------------------------------------------------------------------------------|
| SVC file:      | Name of the SVC file. The directory is pre-<br>defined: KRC\Roboter\Config\User\Common.                                                                                                    |
| Message delay: | Length of time in milliseconds that the system<br>waits for a confirmation message after transmit-<br>ting messages. If this time elapses, the message<br>is considered not to have been confirmed. |
|                | Default value: 10 ms                                                                                                    |
| <b>D</b>       |                                                                                                    |
|----------------|----------------------------------------------------------------------------------------------------|
| Box            | Description                                                                                                    |
| Use Block ID   | This check box can be used to deactivate the use of the Block ID and the Block Offset.                                                                      |
|                | <ul> <li>Activated: Block ID and Block Offset are<br/>evaluated.</li> </ul>                                                                                 |
|                | <ul> <li>Deactivated: Block ID and Block Offset are<br/>not evaluated.</li> </ul>                                                                           |
|                | Default setting: Activated                                                                                                    |
|                | <b>Note</b> : It is advisable not to change the default setting.                                                                                            |
| Break IB error | <ul> <li>Activated: Loading of the SVC configuration<br/>file is aborted in the absence of a confirma-<br/>tion.</li> </ul>                                 |
|                | <ul> <li>Deactivated: Loading of the SVC configura-<br/>tion file is not aborted in the absence of a con-<br/>firmation.</li> </ul>                         |
| Timeout:       | Maximum length of time in milliseconds used for various tasks, e.g. transmitting and receiving messages, during loading of the SVC configura-<br>tion file. |
|                | ■ 50 … 65000 ms                                                                                                    |
|                | Default value: 60000 ms                                                                                                    |
| Baud rate:     | Baud rate of the CMD serial interface                                                                                                    |
|                | Default value: 9600 Bd                                                                                                    |

## 6.4.9 "Diagnostic settings" tab

| General settings Master settings | Slave settings | SVC settings | Diagnostic settings |  |
|----------------------------------|----------------|--------------|---------------------|--|
| Dump file:                       |                |              |                     |  |
| Status register:                 | -1             |              |                     |  |
| Parameter register 1             | -1             |              |                     |  |
| Parameter register 2             | -1             |              |                     |  |
| Slave status register:           | -1             |              |                     |  |
| Slave parameter register:        | -1             |              |                     |  |

### Fig. 6-11: "Diagnostic settings" tab

| Box              | Description                                                                                                    |
|------------------|----------------------------------------------------------------------------------------------------|
| Dump file:       | Specification of a file name activates the ibsP-<br>ciDump function. The name can be specified<br>along with its path relative to the KRC/Roboter<br>directory. |
| Status register: | I/O address for status register                                                                                                    |
|                  | <ul> <li>-1: Register is not mapped to the input address range.</li> <li>0 4079: I/O address of register</li> </ul>                                             |
|                  | Default value: -1                                                                                                    |

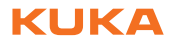

| Box                    | Description                                                                      |
|------------------------|----------------------------------------------------------------------------------|
| Parameter register 1   | I/O address for 1st parameter register                                           |
|                        | <ul> <li>-1: Register is not mapped to the input ad-<br/>dress range.</li> </ul> |
|                        | <ul> <li>0 4079: I/O address of register</li> </ul>                              |
|                        | Default value: -1                                                                |
| Parameter register 2   | I/O address for 2nd parameter register                                           |
|                        | <ul> <li>-1: Register is not mapped to the input ad-<br/>dress range.</li> </ul> |
|                        | • 0 4079: I/O address of register                                                |
|                        | Default value: -1                                                                |
| Slave status register: | I/O address for slave status register                                            |
|                        | <ul> <li>-1: Register is not mapped to the input ad-<br/>dress range.</li> </ul> |
|                        | • 0 4079: I/O address of register                                                |
|                        | Default value: -1                                                                |
| Slave parameter reg-   | I/O address for slave parameter register                                         |
| ister:                 | <ul> <li>-1: Register is not mapped to the input ad-<br/>dress range.</li> </ul> |
|                        | • 0 4079: I/O address of register                                                |
|                        | Default value: -1                                                                |

### 6.4.10 Setting an offset

Precondition

The image is replicated in WorkVisual.

Procedure

- 1. Expand the tree structure of the robot controller as far as possible on the **Hardware** tab in the **Project structure** window.
- 2. Right-click on the device used and select **Settings...** from the context menu. The **Device settings** tab is displayed.
- 3. Enter the desired offset and confirm it by pressing **OK**. The device is assigned to the specified address.

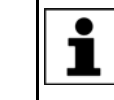

Entering "0" as the address allows the devices to be concatenated in the image. This means that the devices can also be offset as a block by changing only the address of the 1st device.

### 6 Configuration

| Device settings     |           |       |
|---------------------|-----------|-------|
| Address settings    |           |       |
| Input Byte Offset:  | 0         |       |
| Output Byte Offset: | 0         |       |
|                     |           |       |
|                     |           |       |
|                     |           |       |
|                     |           |       |
|                     |           |       |
|                     |           |       |
|                     |           |       |
|                     | Ok Cancel | Apply |

Fig. 6-12: Device settings tab

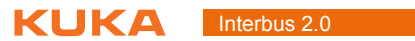

### 7 Operation

Description For certain applications, e.g. tool change, it is necessary to couple and decouple segments. Coupling and decoupling can be carried out via the HMI.

Decoupling Properties of decoupled segments:

> If decoupled segments are disconnected from INTERBUS or the power supply, no error is triggered.

7 Operation

κυκα

- All I/O operations on decoupled segments remain without effect.
- Decoupled segments cannot carry out error treatment in the case of read/ write errors.
- Coupling The IOCTL function has a blocking effect. It only returns when the coupling operation has been executed and the response from the firmware can be returned. In the case of a positive response, the segment can be used at once. If a negative response is returned, an error has occurred during coupling.

If a coupled device is not functional, e.g. because it is disconnected from the bus or supply voltage, a message is displayed.

### 7.1.1 Coupling/decoupling segments via HMI

### Procedure

- 1. Select the menu sequence **Display > Variable > Single**.
- 2. In the Name box, enter:
  - To decouple: =IOCTL("IBS1",60,[Segment number]) н.
  - To couple: =IOCTL("IBS1",50,[Segment number])
- 3. Confirm by pressing the Enter key. The segment is coupled or decoupled.

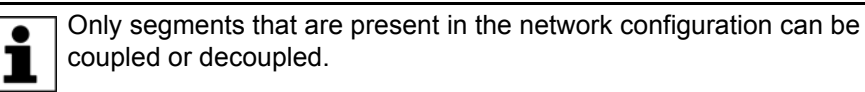

coupled or decoupled.

If a segment cannot be coupled or decoupled, the IOCTL command returns a negative value.

If a segment is successfully coupled or decoupled, the IOCTL command returns the number of the segment.

Further information about this IOCTL command can be found here: (>>> 8.5.3 "Switching segments on and off" Page 51).

### 7.1.2 Coupling/decoupling segments via KRL

| Syntax  | Decoupling:                                                                   |
|---------|-------------------------------------------------------------------------------|
|         | <pre>RET =IOCTL("IBS1",60,Segment number)</pre>                               |
|         | Coupling:                                                                     |
|         | <pre>RET =IOCTL("IBS1",50,Segment number)</pre>                               |
| Example | Here, segment 512 is decoupled, depending on the tool used.                   |
|         | <pre> IF (NEXT_TOOL == GRIPPER_1) THEN RET = IOCTL("IBS1",60,512) ENDIF</pre> |

### 7.2 Activating/deactivating the Interbus driver

DescriptionThe Interbus driver can be activated and deactivated via the HMI.<br/>The Interbus driver is active once it has been installed.Precondition• "Expert" user group

Procedure

- In the main menu, select Configuration > Inputs/outputs > I/O drivers.
   Activate/deactivate the Interbus driver:
  - Activate:
    - Set the check mark in the **Installed** column after the Interbus name.
  - Deactivate:
    - Remove the check mark in the **Installed** column after the Interbus name.
- 3. Press the **Close** icon. Answer the request for confirmation with **Yes**. Reconfiguration is carried out.

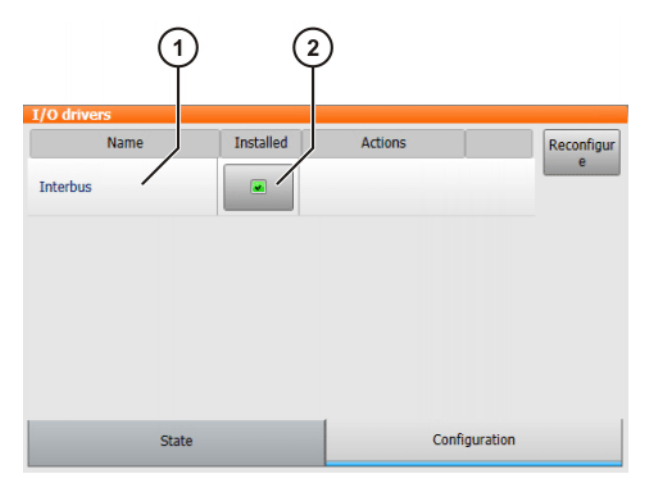

Fig. 7-1: Activating/deactivating the Interbus driver

1 Interbus name 2 Installed column

### 7.3 Restarting the Interbus driver

**Description** The Interbus driver can be restarted via the HMI.

Precondition

"Expert" user group

Procedure

- 1. In the main menu, select **Configuration > Inputs/outputs > I/O drivers**.
- 2. Select the State tab and press Reset in the Actions column.
- 3. Press the **Close** icon. Answer the request for confirmation with **Yes**. A reboot is carried out.

κυκα

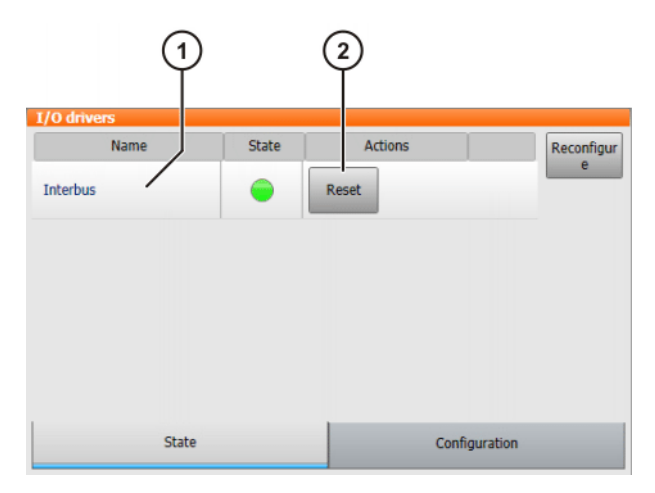

Fig. 7-2: "State" tab

1 Interbus name 2 Reset button

### 7.4 Modifying the SVC file (VSS)

Description

In the VW System Software, the SVC file can be modified via the HMI.

Precondition • "Expert" user group

### Procedure

- 1. In the main menu, select **Configuration > Inputs/outputs > I/O drivers**.
- 2. Press **Configure** in the **Actions** column. The **Interbus configuration** window is opened.
- 3. Select the desired SVC file in the CMD file name (\*.svc) box.
- 4. Press the **Close** icon. Answer the request for confirmation with **Yes**. The setting is saved.

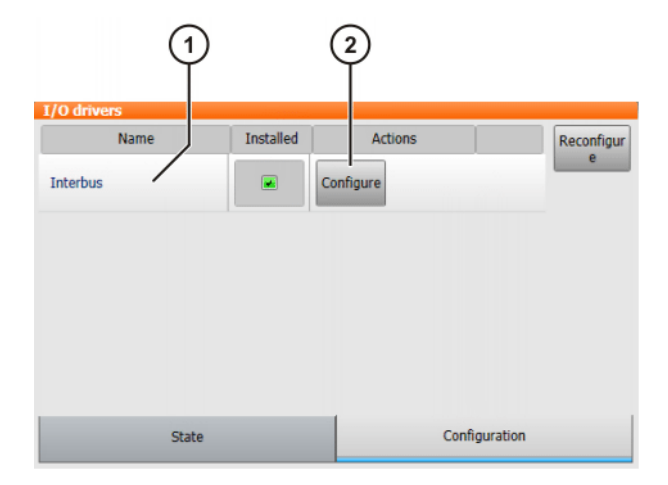

### Fig. 7-3: Configuration tab (VSS)

1 Interbus name 2 **Configure** button

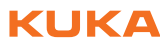

| nterbus 2.0 |                        |  |
|-------------|------------------------|--|
|             |                        |  |
|             | Interbus configuration |  |
|             |                        |  |

CMD file name (\*.svc)

config.svc

•

Fig. 7-4: Interbus configuration window (VSS)

# 8 Diagnosis

### 8.1 Displaying diagnostic data

### Procedure

1. Select the menu sequence **Diagnosis > Diagnostic monitor**.

2. In the **Module** box, select the entry **Interbus driver (IBusDrv)**. Diagnostic data are displayed.

### Description

| Name                                                | Description                                                                                                    |
|-----------------------------------------------------|----------------------------------------------------------------------------------------------------|
| Version of driver                                   | Version of driver                                                                                                    |
| state of interbus mas-<br>ter                       | Status of the Interbus master                                                                                         |
| State Interbus Slave                                | Status of the Interbus slave                                                                                          |
|                                                     | Note: Only displayed if the slave is active.                                                                          |
| SVC file name                                       | Name of the SVC file used.                                                                                            |
|                                                     | Note: Only displayed if an SVC file is used.                                                                          |
| SVC file error                                      | Indicates whether an error has occurred during loading or execution of an SVC file.                                   |
| Source for parameters                               | Source file of the configuration parameters                                                                           |
| Bus error by device number                          | Indicates which device has a bus error.                                                                               |
| Error code of the bus error                         | Displays the error code of the corresponding bus error.                                                               |
| Bus failure by device number                        | Indicates the device that has a bus fault.                                                                            |
| Last segment acti-<br>vated                         | The number indicates the most recently acti-<br>vated segment.                                                        |
| last segment deacti-<br>vated                       | The number indicates the most recently deacti-<br>vated segment.                                                      |
| Error code from<br>switching on/off last<br>segment | Displays the error code of the last switched seg-<br>ment.                                                            |
| Current process data cycle time                     | Current cycle time of the process data                                                                                |
| Specified process data cycle time                   | Specified cycle time of the process data                                                                              |
| Transfer frequency<br>quality bit is set            | <ul> <li>0: The "specified error density exceeded" bit<br/>has not been set.</li> </ul>                               |
|                                                     | <ul> <li>1: The "specified error density exceeded" bit<br/>in the diagnostic status register has been set.</li> </ul> |
| Diagnostic register shows faulty data               | <ul> <li>0: The "faulty data cycles" bit in the diagnostic<br/>status register has not been set.</li> </ul>           |
| cycle bit                                           | <ul> <li>1: The "faulty data cycles" bit in the diagnostic<br/>status register has been set.</li> </ul>               |
|                                                     | Note: This is only used in synchronous mode.                                                                          |
| Wait time until valid data cycle exceeded           | <ul> <li>0: Execution of a valid data cycle is within the defined wait time.</li> </ul>                               |
|                                                     | <ul> <li>1: The wait time until a valid data cycle is executed is exceeded.</li> </ul>                                |
| state of state machine                              | Status information of the driver                                                                                      |
| from driver                                         | (>>> 8.2 "Status information of the driver"<br>Page 46)                                                               |

| Name                   | Description                                   |
|------------------------|-----------------------------------------------|
| IP address of configu- | IP address of a connected configuration soft- |
| ration tool (1)        | ware package (1)                              |
| IP address of configu- | IP address of a connected configuration soft- |
| ration tool (2)        | ware package (2)                              |

### 8.2 Status information of the driver

The "State of status machine of driver" can be read in the diagnostic monitor.

| Designation             | Description                                                                                                    |
|-------------------------|----------------------------------------------------------------------------------------------------|
| Not initialized         | The instance has not yet been initialized.                                                                                                    |
| Running                 | Interbus could not be started successfully; I/O data exchange is carried out.                                                                                                    |
| Stop User               | Interbus was stopped by the driver or by a user action.                                                                                                    |
| Stop Error              | An error occurred in the Interbus master ring, preventing an update of all I/Os, e.g. in the case of a bus error.                                                                                                    |
| Outputs in MPM deleted  | The outputs were set to 0, as an error had occurred.                                                                                                    |
| Wait for external start | Interbus waits for an external start, e.g. via a boot project or CMD tool.                                                                                                    |
| Stop Warning            | The driver signals an error when I/Os are being written and read.                                                                                                    |
| Wait for watchdog start | Interbus has already started, but the watchdog has not yet been triggered. The watchdog is not triggered until the cyclical read and write function is executed. The start of the watchdog must be delayed until the cyclical read and write function has been activated. |
| Freeze                  | The driver is in the FREEZE state.                                                                                                    |
| Stop Reset              | The driver attempts to restart the Interbus.                                                                                                    |
| Stop Watchdog           | The watchdog has expired.                                                                                                    |
| Stop Hardware Error     | A hardware error has been detected or signaled by the firm-<br>ware.                                                                                                    |
| Stop Slave Error        | The slave ring has signaled an error, so the driver no longer updates the I/O data.                                                                                                    |
| Troubleshooting started | The firmware has started troubleshooting on the Interbus mas-<br>ter ring.                                                                                                    |
| Auto restart active     | In the event of a bus error, the driver cyclically attempts to restart the bus. The bus is thus automatically restarted once the error has been rectified.                                                                                                    |
| Shutdown active         | The driver shuts down. This status information is only displayed<br>in addition to all other information and serves to provide infor-<br>mation for other functions (e.g. IOCTL) that must be terminated.                                                                 |

### 8.3 LEDs on the master module

The diagnostic LEDs on the master module are all accommodated on the front plate. The basic functions of the module are checked when it is switched on. If no faults are detected, "SC" flashes green after approx. 5 seconds. "HF" goes out when the drivers are activated.

### Κυκα

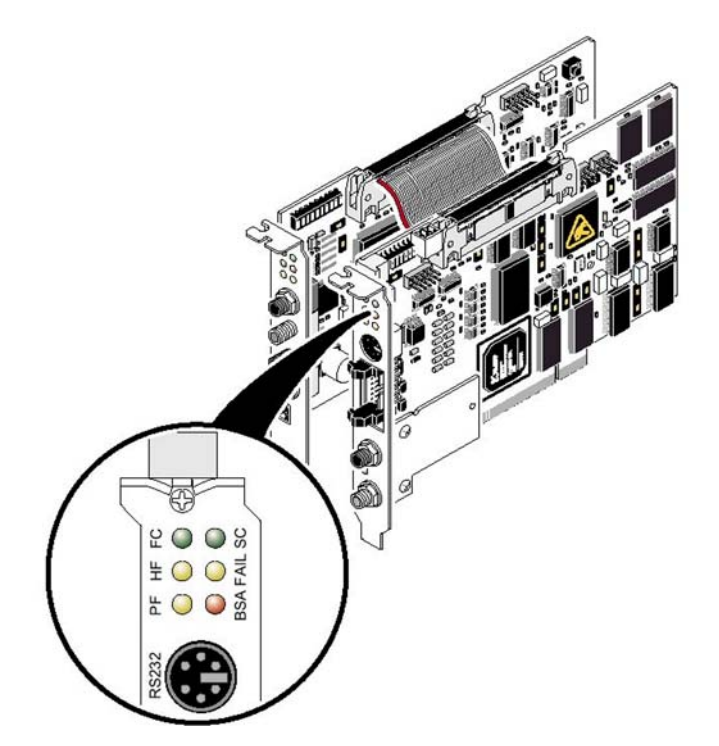

### Fig. 8-1: LEDs on the master module

The state of the Interbus is indicated by other LEDs:

| Designation | Color  | Meaning                                            |
|-------------|--------|----------------------------------------------------|
| FC          | Green  | Reserved                                           |
| SC RDY/RUN  | Green  | Interbus Ready                                     |
|             |        | The controller board has the state READY or ACTIVE |
| SC RDY/RUN  | Flash- | Interbus Running                                   |
|             | ing    | The controller board has the state RUN             |
| HF          | Yellow | Host Failure                                       |
|             |        | System fault of the host                           |
| FAIL        | Red    | Failure                                            |
|             |        | A fault has occurred in the Interbus system        |
| PF          | Yellow | Peripheral Failure                                 |
|             |        | Periphery fault of a device                        |
| BSA         | Yellow | Bus Segment Aborted                                |
|             |        | One or more bus segments are switched off          |

The CMD interface is designed as a 6-contact mini-DIN socket (PS/2) on the front plate .

The master module also has an LED FO3 (Fiber Optic 3) for diagnosis of the outgoing fiber-optic cable.

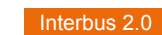

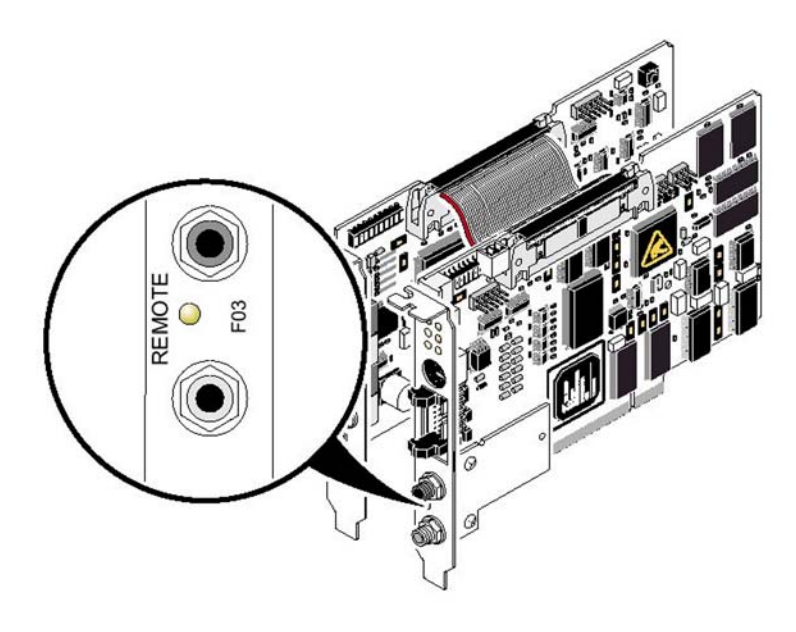

### Fig. 8-2: LED for diagnosis of the outgoing fiber-optic cable interface

| Designation | Color  | Meaning                                                                                                    |
|-------------|--------|----------------------------------------------------------------------------------------------------|
| FO3         | Yellow | Fiber Optic 3                                                                                                    |
|             |        | Lights up when the initialization of the outgo-<br>ing interface is not OK, or a MAU warning is<br>present due to poor transmission quality on<br>the path. This applies to the outgoing data<br>path/transmitter to the following module; the<br>state of the return data path/receiver is diag-<br>nosed by the following module. |

### 8.4 LEDs on the slave module

The diagnostic LEDs of the slave module indicate its state and that of the higher-level Interbus system:

| Designation | Color  | Meaning                                                                  |
|-------------|--------|--------------------------------------------------------------------------|
| UL          | Green  | U Logic                                                                  |
|             |        | Operating voltage present                                                |
| RC          | Green  | Remote bus Check                                                         |
|             |        | The connection to the higher-level controller board has been established |
| BA          | Flash- | Bus Active                                                               |
|             | ing    | Bus is in the ACTIVE state                                               |
| BA          | Green  | Bus Running                                                              |
|             |        | Bus is in the RUN state                                                  |
| RD          | Red    | Remote bus Disabled                                                      |
|             |        | The outgoing remote bus interface is deacti-<br>vated                    |

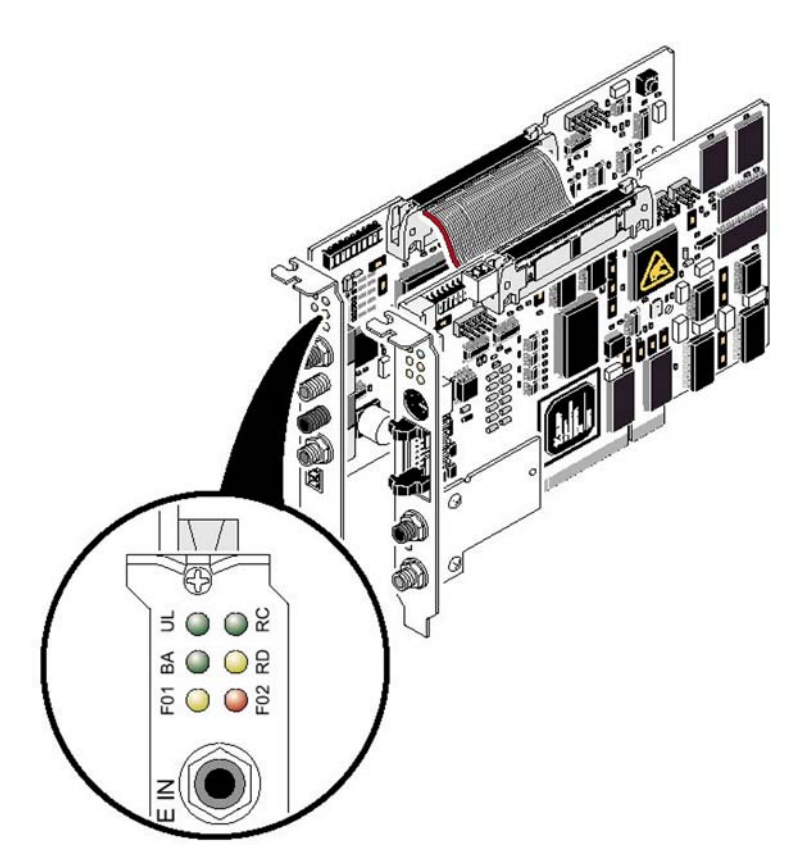

### Fig. 8-3: LEDs on the slave module

The slave module also has two other LEDs for diagnosis of the fiber-optic cable:

| Designation | Color  | Meaning                                                                                                    |
|-------------|--------|----------------------------------------------------------------------------------------------------|
| F01, F02    | Yellow | Fiber Optic 1, Fiber Optic 2                                                                                                    |
|             |        | Light up when the initialization of the outgoing<br>interface is not OK, or a MAU warning is<br>present due to poor transmission quality on<br>the path. This applies to the outgoing data<br>path/transmitter to the following module; the<br>state of the return data path/receiver is diag-<br>nosed by the following module. |

### 8.5 IOCTL commands

Description

Precondition

- All communications cables have been installed.
- Expert user group

Procedure

IOCTL commands can be entered via TELNET or KRL.

TelNet shell:
 RETURN VALUE = iosysloctl (Instance name, REQUEST, Parameter)

The IOCTL commands are also used for advanced troubleshooting.

KRL interface:
 RETURN VALUE = IOCTL (Instance name, REQUEST, Parameter)

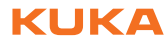

| Parameter     |                                                                                                  |
|---------------|--------------------------------------------------------------------------------------------------|
| Return value  | Depends on the function (REQUEST number) called.                                                 |
| Instance name | The name of the instance can be found in the Inter-<br>bus.XML file (parameter busInstanceName). |

# Overview of

functions

| Entry                             | Request | Parameter         | Function                                                                                                    |
|-----------------------------------|---------|-------------------|----------------------------------------------------------------------------------------------------|
| CP_IB_DUMP                        | 1012    | -                 | Creation of a dump file (MPM log file)                                                                                                    |
| IODRV_IOCTL_RESTAR<br>T           | 12      | -                 | Interbus is stopped, reconfigured and restarted.                                                                                                    |
| IODRV_IOCTL_ACTIVAT<br>E_DEVICE   | 50      | Segment           | Activation of alternative groups                                                                                                    |
| IODRV_IOCTL_DEACTI<br>VATE_DEVICE | 60      | Segment           | Deactivation of alternative groups                                                                                                    |
| IODRV_IOCTL_PRINT_I<br>NFO        | 100     | -                 | The diagnosis and the parameter regis-<br>ter of the master and slave are output to<br>the telnet.                                                                                                    |
| CP_IB_SEND_QUIT_PF                | 1017    | -                 | Sends the message "Acknowledge<br>periphery faults of all devices" to the<br>firmware. The system does not wait for<br>a response from the firmware indicating<br>whether the command could be exe-<br>cuted successfully. |
| CP_IB_GET_SLAVE_ST<br>ATE         | 1011    | -                 | Contents of the status register of the slave module                                                                                                    |
| CP_IB_GET_DEVICE_S<br>TATE        | 1013    | Segment, position | Current state of a module                                                                                                    |

### 8.5.1 Generating a dump file

### CP\_IB\_DUMP

The name of the dump file can be specified in WorkVisual by means of the configuration parameter "Dumpfile" on the **Diagnostic settings** tab. In this case, all write access operations to the MPM are recorded. The ibsPciDump function can be executed by means of the IOCTL command CP\_IB\_DUMP.

### 8.5.2 Restart

### IODRV\_IOCTL\_RESTART

The Restart command attempts to restart the controller board by means of the firmware command Start\_Data\_Transfer\_Request. No restart is carried out if the controller board is still active (even in the event of a periphery fault). An error message to this effect is sent to the KUKA.HMI and the function is exited with an error code (ERROR). This informs the user that the controller board is active, but that there is still a periphery fault.

If an error occurs during the restart, the corresponding error treatment is carried out.

Κυκα

### 8.5.3 Switching segments on and off

# IODRV\_IOCTL\_ACTIVATE\_DEVICE, IODRV IOCTL DEACTIVATE DEVICE

These IOCTL commands can be used to activate and deactivate alternative groups (segments). In the event of a warm start, the Interbus driver saves the last active segment during the shut-down procedure and automatically activates it again on rebooting. In the case of a cold start, the segment to be activated (if any) must be communicated to the Interbus by means of an IOCTL command from the kernel system. In the event of an error, the IOCTL command returns the following values:

| Message                               | Value | Description                                                             |
|---------------------------------------|-------|-------------------------------------------------------------------------|
| ERROR                                 | -1    | Unable to send message                                                  |
| IBS_PCI_SWITCH_WRONG_MODULE           | -2    | Invalid segment number                                                  |
| IBS_PCI_TRY_SWITCH_ON_SECOND_SEG<br>M | -3    | Attempt to switch on a second alter-<br>native segment                  |
| IBS_PCI_TRY_SWITCH_OFF_FIRST_SEGM     | -4    | Attempt to switch off the first device                                  |
| IBS_PCI_NO_EXCLUSIVE_RIGHTS           | -5    | No exclusive rights for the service                                     |
| IBS_PCI_SWITCH_GROUP_ERR              | -6    | Group conflict when devices<br>switched on or off                       |
| IBS_PCI_SWITCH_MODULE_ERR             | -7    | Device conflict when devices<br>switched on or off                      |
| IBS_PCI_BLOCKING_COMMANDO             | -8    | A service that is already active is blocking execution of this service. |
| IBS_PCI_UNKNOWN_ERR                   | -100  | Unknown error                                                           |

If the segment was switched correctly, the command returns the number of the switched segment.

### 8.5.4 Extended state polling of slave

### CP IB GET SLAVE STATE

As the slave can be operated independently of the master, the slave also has its own states. The read and write functions are the same for the master and slave.

The slave can have the following states:

- Slave Data Transfer (bit 1)
- Fail (bit 2)
- Slave Initialized (bit 3)
- Power On (bit 4)
- Ready (bit 5)

### 8.5.5 Polling the state of a module

### CP IB GET DEVICE STATE

This IOCTL command can be used to poll the state of a module. The return value given by this command is the state of the module. This command must be sent to the driver along with the number of the module in the form of the segment and position number.

A device (module) can have the following states:

Alarm Output (bit 0)

- Error Output (bit 1)
- MAU detection of the incoming remote bus interface (towards data ring) (bit 9)
- MAU detection of the incoming remote bus interface (away from data ring) (bit 10)
- Periphery Fail (bit 11)

All other bits in the word are reserved.

A detailed description of the state information can be found in the Interbus documentation from Phoenix Contact under the firmware command Read\_Device\_State\_Request.

### 8.6 PCP functionality of the slave

Unambiguous remote addresses are determined for each PCP device in the higher-level ring for the purpose of managing the services PCP (parameter data channel) and PNM7 (remote management utility). Unlike the local communication reference (CR) of the lower-level ring (master ring), the remote address issued is unambiguous in the network. Each PCP-capable device is referenced in the higher-level ring by means of the position of the data in the summation frame protocol. The CRs in the master ring are issued in ascending order, as a continuous series starting with 2. 2 CRs can be issued for an Interbus controller board: one each for PCP and PNM7.

| Name              | Abbreviation | Function                          |         |
|-------------------|--------------|-----------------------------------|---------|
| REQUEST           | REQ          | Request for a service             | Oxxxhex |
| INDICATION        | IND          | Receipt of the<br>service request | 4xxxhex |
| RESPONSE          | RES          | Response to the service request   | Cxxxhex |
| CONFIRMA-<br>TION | CON          | Confirmation of the service       | 8xxxhex |

PCP messages that are evaluated by the driver have the identifier 40xxhex. Before further processing, the received CR is compared with the preset CR in the driver to check that they match.

### 8.6.1 PCP hardware settings

See (>>> 6.3 "DIP switches on the slave module" Page 24).

### 8.6.2 Establishing the connection

PCP\_INITIATE\_IND\_CODE

If the driver receives a message with the command PCP\_INITIATE\_IND\_CODE, a positive response message is returned. The parameters **Access\_Group** and **Password** are ignored and set to 0 in the response message.

### 8.6.3 Reading data

PCP READ IND CODE

If a message is received with the command PCP\_READ\_IND\_CODE, a check is made to see if the PCP object 0x5FFF is involved. If the message contains a different PCP object, a negative response message is returned with the error

code 0x0607 (Index not supported). If the message contains a PCP object with the index 0x5FFF, the subindex is evaluated according to the two following tables.

- If the subindex is between 1 and 32, then 128-byte data are read from the input range of the MPM and these data are returned in a positive response.
- If the subindex is between 34 and 66, then 128-byte data are read from the output range of the MPM and these data are returned in a positive response.
- If the subindex is 0, data are read from the input range of the MPM, using the write service with subindex 1 according to the settings that have been made, and these data are returned with a positive response.
- Subindex 33 functions in the same way as subindex 0, except that in this case the data are read from the output range of the MPM.

| Index  | Subindex | MPM range                                          | Length                         | Access    |
|--------|----------|----------------------------------------------------|--------------------------------|-----------|
| 0x5FFF | 0        | Can be set<br>using object<br>5FFE subin-<br>dex 1 | Variable,<br>max. 240<br>bytes | Read-only |
| 0x5FFF | 1        | 0 127                                              | 128 bytes                      | Read-only |
| 0x5FFF | 2        | 128 255                                            | 128 bytes                      | Read-only |
| 0x5FFF | 3        | 256 383                                            | 128 bytes                      | Read-only |
| 0x5FFF | 4        | 384 511                                            | 128 bytes                      | Read-only |
| 0x5FFF | 5        | 512 639                                            | 128 bytes                      | Read-only |
| 0x5FFF | 6        | 640 767                                            | 128 bytes                      | Read-only |
| 0x5FFF | 7        | 768 895                                            | 128 bytes                      | Read-only |
| 0x5FFF | 8        | 896 1023                                           | 128 bytes                      | Read-only |
| 0x5FFF | 9        | 1024<br>1151                                       | 128 bytes                      | Read-only |
| 0x5FFF | 10       | 1152<br>1279                                       | 128 bytes                      | Read-only |
| 0x5FFF | 11       | 1280<br>1407                                       | 128 bytes                      | Read-only |
| 0x5FFF | 12       | 1408<br>1535                                       | 128 bytes                      | Read-only |
| 0x5FFF | 13       | 1536<br>1663                                       | 128 bytes                      | Read-only |
| 0x5FFF | 14       | 1664<br>1791                                       | 128 bytes                      | Read-only |
| 0x5FFF | 15       | 1792<br>1919                                       | 128 bytes                      | Read-only |
| 0x5FFF | 16       | 1920<br>2047                                       | 128 bytes                      | Read-only |
| 0x5FFF | 17       | 2048<br>2175                                       | 128 bytes                      | Read-only |
| 0x5FFF | 18       | 2176<br>2303                                       | 128 bytes                      | Read-only |
| 0x5FFF | 19       | 2 <mark>304</mark><br>2431                         | 128 bytes                      | Read-only |
| 0x5FFF | 20       | 2432<br>2559                                       | 128 bytes                      | Read-only |
| 0x5FFF | 21       | 2 <mark>560</mark><br>2687                         | 128 bytes                      | Read-only |

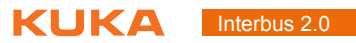

| Index  | Subindex | MPM range    | Length    | Access    |
|--------|----------|--------------|-----------|-----------|
| 0x5FFF | 22       | 2688<br>2815 | 128 bytes | Read-only |
| 0x5FFF | 23       | 2816<br>2943 | 128 bytes | Read-only |
| 0x5FFF | 24       | 2944<br>3071 | 128 bytes | Read-only |
| 0x5FFF | 25       | 3072<br>3199 | 128 bytes | Read-only |
| 0x5FFF | 26       | 3200<br>3327 | 128 bytes | Read-only |
| 0x5FFF | 27       | 3328<br>3455 | 128 bytes | Read-only |
| 0x5FFF | 28       | 3456<br>3583 | 128 bytes | Read-only |
| 0x5FFF | 29       | 3584<br>3711 | 128 bytes | Read-only |
| 0x5FFF | 30       | 3712<br>3839 | 128 bytes | Read-only |
| 0x5FFF | 31       | 3840<br>3967 | 128 bytes | Read-only |
| 0x5FFF | 32       | 3968<br>4095 | 128 bytes | Read-only |

## MPM input data range from address 1000hex

| Index  | Subindex | MPM range                                          | Length                         | Access    |
|--------|----------|----------------------------------------------------|--------------------------------|-----------|
| 0x5FFF | 33       | Can be set<br>using object<br>5FFE subin-<br>dex 1 | Variable,<br>max. 240<br>bytes | Read-only |
| 0x5FFF | 34       | 0 127                                              | 128 bytes                      | Read-only |
| 0x5FFF | 35       | 128 255                                            | 128 bytes                      | Read-only |
| 0x5FFF | 36       | 256 383                                            | 128 bytes                      | Read-only |
| 0x5FFF | 37       | 384 511                                            | 128 bytes                      | Read-only |
| 0x5FFF | 38       | 512 639                                            | 128 bytes                      | Read-only |
| 0x5FFF | 39       | 640 767                                            | 128 bytes                      | Read-only |
| 0x5FFF | 40       | 768 895                                            | 128 bytes                      | Read-only |
| 0x5FFF | 41       | 896 1023                                           | 128 bytes                      | Read-only |
| 0x5FFF | 42       | 1024<br>1151                                       | 128 bytes                      | Read-only |
| 0x5FFF | 43       | 1152<br>1279                                       | 128 bytes                      | Read-only |
| 0x5FFF | 44       | 1280<br>1407                                       | 128 bytes                      | Read-only |
| 0x5FFF | 45       | 1408<br>1535                                       | 128 bytes                      | Read-only |
| 0x5FFF | 46       | 1536<br>1663                                       | 128 bytes                      | Read-only |
| 0x5FFF | 47       | 1664<br>1791                                       | 128 bytes                      | Read-only |
| 0x5FFF | 48       | 1792<br>1919                                       | 128 bytes                      | Read-only |

| Index  | Subindex | MPM range    | Length    | Access    |
|--------|----------|--------------|-----------|-----------|
| 0x5FFF | 49       | 1920<br>2047 | 128 bytes | Read-only |
| 0x5FFF | 50       | 2048<br>2175 | 128 bytes | Read-only |
| 0x5FFF | 51       | 2176<br>2303 | 128 bytes | Read-only |
| 0x5FFF | 52       | 2304<br>2431 | 128 bytes | Read-only |
| 0x5FFF | 53       | 2432<br>2559 | 128 bytes | Read-only |
| 0x5FFF | 54       | 2560<br>2687 | 128 bytes | Read-only |
| 0x5FFF | 55       | 2688<br>2815 | 128 bytes | Read-only |
| 0x5FFF | 56       | 2816<br>2943 | 128 bytes | Read-only |
| 0x5FFF | 57       | 2944<br>3071 | 128 bytes | Read-only |
| 0x5FFF | 58       | 3072<br>3199 | 128 bytes | Read-only |
| 0x5FFF | 59       | 3200<br>3327 | 128 bytes | Read-only |
| 0x5FFF | 60       | 3328<br>3455 | 128 bytes | Read-only |
| 0x5FFF | 61       | 3456<br>3583 | 128 bytes | Read-only |
| 0x5FFF | 62       | 3584<br>3711 | 128 bytes | Read-only |
| 0x5FFF | 63       | 3712<br>3839 | 128 bytes | Read-only |
| 0x5FFF | 64       | 3840<br>3967 | 128 bytes | Read-only |
| 0x5FFF | 65       | 3968<br>4095 | 128 bytes | Read-only |

### MPM output data range from address 0000hex

### 8.6.4 Writing data

### PCP WRITE IND CODE

If a message is received with the command PCP\_WRITE\_IND\_CODE, a check is made to see if the PCP object 0x5FFE is involved. If the message contains a different PCP object, a negative response message is returned with the error code 0x0607 (Index not supported). If the message contains a PCP object with the index 0x5FFE, the subindex is evaluated according to the above tables. If the subindex is 1 or 2, a check is made to see if the specified range is valid.

In the MPM, 4096 bytes are saved for the input data and 4096 bytes for the output data. The start address can thus be selected between 0 and 4096. Here also, a check is made to see if the start address plus the length of the data to be read is less than 4096. If the check of the start address and length fails, a negative response is returned with the error code 0x0605 (Application error). If the specified data are correct, they are accepted and a positive response is returned.

| Index  | Subindex | Meaning of user data                 | Length  | Default | Access         |
|--------|----------|--------------------------------------|---------|---------|----------------|
| 0x5FFF | 1        | Byte 0: MPM In start address         | 3 bytes | 0       | Read/          |
|        |          | (nigh)                               |         | 0       | ville          |
|        |          | Byte 1: MPM In start address (low)   |         | 240     |                |
|        |          | Byte 2: Length of the MPM range      |         |         |                |
| 0x5FFF | 2        | Byte 0: MPM Out start address (high) | 3 bytes | 0       | Read/<br>Write |
|        |          | (iiigii)                             |         | 0       | VIIIto         |
|        |          | Byte 1: MPM Out start address (low)  |         | 240     |                |
|        |          | Byte 2: Length of the MPM range      |         |         |                |

### Configuration objects for variable access

If the subindex of the PCP message is 10, user data are to be written to the MPM output range. Before the data are written to the MPM, the specified address range is checked. If the limit of 4096 bytes is to be exceeded, the data are not accepted and a negative response is returned with the error code 0x0605 (Application error). If the address range is OK, the data are written to the MPM accordingly and a positive response is returned.

| Index  | Subindex | Meaning of user data                 | Length            | Access     |
|--------|----------|--------------------------------------|-------------------|------------|
| 0x5FFF | 10       | Byte 0: MPM Out start address (high) | Variable,         | Read/Write |
|        |          | Byte 1: MPM Out start address (low)  | max. 240<br>bytes |            |
|        |          | Byte 2: User data 1                  | bytoo             |            |
|        |          |                                      |                   |            |
|        |          | Byte n: User data n-1                |                   |            |

### Writing objects for user data

### 8.6.5 Terminating the connection

The PCP messages PCP\_ABORT\_IND\_CODE and PCP\_REJECT\_IND\_CODE are received, but the driver does not react to these messages.

### 8.6.6 PCP connection settings

When the Interbus is started, the driver checks whether the controller board slave supports PCP. If so, the PDU size of PCP objects 0x5FFF and 0x5FFE is changed to 246 bytes.

### 8.6.7 PCP server response to a fault in the master ring

If the Interbus driver is switched to the inactive state as the result of a fault on the Interbus, all incoming PCP messages receive a negative response. The Error\_Class and Error\_Code word are set to 0x0902.

Κυκα

### 9 Messages

### 9.1 KUKA.HMI error messages

Bus error and periphery fault messages are implemented as "status messages" in the KUKA.HMI. In this way, messages are withdrawn by the driver when the faults have been eliminated or a different error message is present. Error codes and additional information generated with the messages come from the firmware.

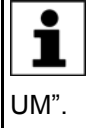

Further information about the meaning of these codes can be found in chapter 5.2 of the Phoenix Contact documentation "Interbus User Manual – Firmware Services and Error Messages – IBS SYS FW G4

In the case of an error, the Interbus driver signals the error to the application in accordance with the settings in WorkVisual. It now depends on the application how it reacts to the error, e.g. the KUKA.HMI can generate a read/write error and interrupt the execution of KRL programs.

%1, %2 and %3 are individual variables of the error messages. %1 is always the instance name of the driver.

| Message                                    | Cause                                                                                                    | Effect                                                                                                    | Remedy                                                                                           |
|--------------------------------------------|----------------------------------------------------------------------------------------------------|----------------------------------------------------------------------------------------------------|--------------------------------------------------------------------------------------------------|
| %1 Bus error %2 seg-<br>ment %3            | Bus error with specifi-<br>cation of the device in<br>which the error was<br>localized. The error<br>code (%2) is saved by<br>the firmware.                                   | No I/O data are<br>exchanged with the<br>controller board.                                                                      | Eliminate bus error<br>and restart the driver.                                                   |
|                                            | Further information<br>can be found in the<br>Phoenix Contact doc-<br>umentation.                                                                                             |                                                                                                    |                                                                                                  |
| %1 user error: %2<br>additional info: %3   | An operator error has<br>been made by the<br>user, e.g. incorrect<br>parameter when call-<br>ing a firmware ser-<br>vice. The error code<br>(%2) is saved by the<br>firmware. | The effect depends<br>on the specific error.<br>Further information<br>can be found in the<br>description of the<br>error code. | Information about<br>remedial action can<br>be found in the<br>description of the<br>error code. |
|                                            | Further information<br>can be found in the<br>Phoenix Contact doc-<br>umentation.                                                                                             |                                                                                                    |                                                                                                  |
| %1 System error: %2<br>additional info: %3 | A system error has<br>occurred, probably in<br>the hardware. The<br>error code (%2) is<br>saved by the firm-                                                                  | No I/O data are<br>exchanged with the<br>controller board.                                                                      | Information about<br>remedial action can<br>be found in the<br>description of the<br>error code. |
|                                            | Further information<br>can be found in the<br>Phoenix Contact doc-<br>umentation.                                                                                             |                                                                                                    | It may be necessary<br>to exchange the con-<br>troller board.                                    |

| Message                                                                   | Cause                                                                                                    | Effect                                                                                                    | Remedy                                                                                                    |
|---------------------------------------------------------------------------|----------------------------------------------------------------------------------------------------|----------------------------------------------------------------------------------------------------|----------------------------------------------------------------------------------------------------|
| %1 Current configura-<br>tion is not identical to<br>active configuration | The BSA_BIT in the<br>diagnostic register<br>has been set, i.e. the<br>current configuration<br>does not match the<br>active configuration.                                       | The current configura-<br>tion cannot be loaded.                                                                                                    | Adapt current configu-<br>ration or delete active<br>configuration and<br>then start the current<br>configuration.                       |
| %1 Bus error. Error location in progress.                                 | The firmware has dis-<br>covered a bus error<br>and is now searching<br>for the cause.                                                                                            | No I/O data are<br>exchanged with the<br>controller board.                                                                                                    | Wait until the firmware has found the cause of the error.                                                                                |
| %1 diagnostic register<br>shows faulty data<br>cycle bit.                 | The "faulty data<br>cycles" bit in the diag-<br>nostic status register<br>has been set. This is<br>only used in synchro-<br>nous mode.                                            | Information about the<br>effect can be found in<br>the description of the<br>diagnostic status reg-<br>ister of the controller<br>board.                                                              | Information about the<br>effect can be found in<br>the description of the<br>diagnostic status reg-<br>ister of the controller<br>board. |
| %1 Error opening file<br>%2.                                              | An error occurred<br>when opening the<br>specified file.                                                                                                    | The driver cannot be started.                                                                                                    | Check whether the<br>file is present in the<br>correct directory or<br>whether it has an<br>incorrect format.                            |
| %1 No restart carried<br>out, as no error pres-<br>ent.                   | The restart is not exe-<br>cuted, as the Interbus<br>is running or has not<br>yet ben started.                                                                                    | Restart is not exe-<br>cuted.                                                                                                    | If the driver is to be<br>restarted, carry out an<br>I/O reconfiguration.                                                                |
| %1 Periphery failure,<br>device number %2.                                | A periphery fault has occurred in the device.                                                                                                    | If the configuration<br>parameter "Continue<br>with warning" has<br>been deactivated, the<br>exchange of I/O data<br>is stopped.                                                                      | Eliminate periphery fault.                                                                                                    |
| %1 Bus error in slave<br>circuit.                                         | There is a bus error in<br>the slave ring or the<br>slave ring has not yet<br>been started.                                                                                       | No data are<br>exchanged with the<br>slave ring. If the con-<br>figuration parameter<br>"Continue By Error"<br>has been deactivated,<br>no I/O data are<br>exchanged with the<br>master ring, either. | Eliminate bus error in<br>slave ring or start<br>slave ring.                                                                             |
| %1 error in slave cir-<br>cuit %2, additional<br>info %3.                 | There is an error in<br>the slave part of the<br>controller board. The<br>error code (%2) and<br>additional information<br>come from the firm-<br>ware and describe the<br>error. | There is an error in<br>the slave part of the<br>controller board. The<br>error code and addi-<br>tional information<br>come from the firm-<br>ware and describe the<br>error.                        | Eliminate bus error in<br>slave ring or start<br>slave ring.                                                                             |

| 9 Messages        | KUKA |
|-------------------|------|
| emedy             |      |
| formation about   |      |
| medial action can |      |

| Message                                                        | Cause                                                                                                    | Effect                                                                                                    | Remedy                                                                                                    |
|----------------------------------------------------------------|----------------------------------------------------------------------------------------------------|----------------------------------------------------------------------------------------------------|----------------------------------------------------------------------------------------------------|
| %1 Error %2 switch-<br>ing off segment %3.                     | An error occurred<br>when switching a seg-<br>ment off. The error<br>code (%2) is saved by<br>the firmware.<br>Further information<br>can be found in the<br>Phoenix Contact doc-<br>umentation.            | The effect depends<br>on the specific error.<br>Further information<br>can be found in the<br>description of the<br>error code.                 | Information about<br>remedial action can<br>be found in the<br>description of the<br>error code.                                         |
| %1 Error %2 switch-<br>ing on segment %3.                      | An error occurred<br>when switching a seg-<br>ment on. The error<br>code (%2) is saved by<br>the firmware.<br>Further information<br>can be found in the<br>Phoenix Contact doc-<br>umentation.             | The effect depends<br>on the specific error.<br>See description of the<br>error codes.                                                          | Information about<br>remedial action can<br>be found in the<br>description of the<br>error code.                                         |
| %1 Synchronization error.                                      | A synchronization<br>error has occurred in<br>"bus synchronous"<br>mode.                                                                                                    | No I/O data are<br>exchanged with the<br>controller board.                                                                                      | Check the system or<br>set the process data<br>cycle time to a higher<br>value using the<br>"Set_Value" service<br>(0750hex) in Config+. |
| %1 bus error %2,<br>additional info %3.                        | A bus error has<br>occurred. The error<br>code (%2) and addi-<br>tional information are<br>saved by the firm-<br>ware.<br>Further information<br>can be found in the<br>Phoenix Contact doc-<br>umentation  | No I/O data are<br>exchanged with the<br>controller board.                                                                                      | Eliminate bus error<br>and reset the driver.                                                                                             |
| %1 transfer quality bit has been activated.                    | The "specified error<br>density exceeded" bit<br>in the diagnostic sta-<br>tus register has been<br>set.                                                                                                    | Not all data cycles are correctly executed.                                                                                                    | Check bus structure.                                                                                                    |
| %1 Error in status<br>register %2, parame-<br>ter register %3. | Indicates an error<br>about which the driver<br>has no further infor-<br>mation.<br>A description of the<br>status and parameter<br>registers can be<br>found in the Phoenix<br>Contact documenta-<br>tion. | The effect depends<br>on the specific error.<br>See description of the<br>registers. No I/O data<br>are exchanged with<br>the controller board. | See description of the registers.                                                                                                    |
| %1 The watchdog has expired.                                   | The SYS_FAIL bit in the diagnostic status register has been set.                                                                                                    | The effect depends<br>on the application<br>(see note above<br>table).                                                                          | Carry out I/O recon-<br>figuration, reboot con-<br>troller, exchange<br>controller board.                                                |

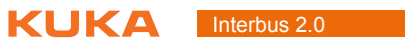

| Message                                                                             | Cause                                                                                                    | Effect                                                                                                    | Remedy                                                                                                    |
|-------------------------------------------------------------------------------------|----------------------------------------------------------------------------------------------------|----------------------------------------------------------------------------------------------------|----------------------------------------------------------------------------------------------------|
| %1 Restart already in progress.                                                     | A restart is already<br>being carried out. It is<br>possible that an auto-<br>matic restart is being<br>carried out.                                                                                              | No I/O data are<br>exchanged with the<br>controller board.                                                                                                    | If the automatic<br>restart has been acti-<br>vated in WorkVisual,<br>deactivate it again.                                                                                |
| %1 Error accessing controller board.                                                | <ul> <li>Possible causes:</li> <li>Controller board is defective and must be exchanged.</li> <li>or</li> </ul>                                                                                                    | The driver cannot ini-<br>tialize the controller<br>board. Communica-<br>tion with the controller<br>board is not possible.                                                                                                    | Depending on the<br>cause, either the con-<br>troller board must be<br>exchanged or the<br>module number in<br>WorkVisual must be<br>adapted.                             |
|                                                                                     | <ul> <li>The module num-<br/>ber in WorkVisual<br/>does not match<br/>the module num-<br/>ber set on the con-<br/>troller board.</li> </ul>                                                                       |                                                                                                    | If the controller board<br>is installed on a differ-<br>ent PCI slot than pre-<br>viously and assigned<br>to Windows, it may be<br>necessary to reboot<br>the controller. |
| %1 waiting for exter-<br>nal start of Interbus.                                     | The parameter "Exter-<br>nal Start" in WorkVi-<br>sual was activated<br>during configuration.<br>The Interbus driver is<br>now waiting for the<br>Interbus to be started<br>externally, e.g. using<br>a CMD tool. | No I/O data are exe-<br>cuted with the Inter-<br>bus.                                                                                                    | Deactivate the config-<br>uration parameter<br>"External Start" in<br>WorkVisual, start the<br>Interbus via a tool or<br>use a boot project.                              |
| %1 Caution! Bus<br>mode is not 'Asyn-<br>chronous with syn-<br>chronization pulse'. | Notification message<br>that the Interbus is not<br>in "Asynchronous with<br>synchronization<br>pulse" mode.                                                                                                    | Correct functioning of<br>the Interbus driver is<br>only assured in<br>"Asynchronous with<br>synchronization<br>pulse" mode. In the<br>other modes, it is pos-<br>sible, for example,<br>that data may not be<br>written to the outputs. | Switch the bus mode<br>back to "Asynchro-<br>nous with synchroni-<br>zation pulse".                                                                                       |
| %1 slave address<br>unknown.                                                        | The driver was unable<br>to determine the<br>address of the con-<br>troller board slave.<br>Either it has not been<br>configured, or the<br>slave could not be<br>started.                                        | The driver is not<br>started, as it is not<br>possible to access the<br>I/O data of the slave.                                                                                                    | Configure the address<br>of the slave, e.g. in<br>the CMD tool.                                                                                                    |
| %1 slave ID on card<br>(%2) is different from<br>that in XML file (%3).             | The slave ID on the card is configured differently from that specified in WorkVisual.                                                                                                    | If the higher-level<br>master expects a dif-<br>ferent slave ID, a bus<br>error will be gener-<br>ated in the higher-<br>level ring.                                                                                                    | Either the ID in<br>WorkVisual is incor-<br>rect, or the slave has<br>been incorrectly con-<br>figured (e.g. via the<br>DIP switches).                                    |
| %1 Version mis-<br>match in the file %2,<br>required version is<br>%3.              | The file that has been<br>read has a different<br>identifier from that<br>required by the cur-<br>rent software.                                                                                                  | The data from the file cannot be used.                                                                                                    | Use the correspond-<br>ing version of the file<br>and adapt the data in<br>the new file if neces-<br>sary.                                                                |

| Message                                                                       | Cause                                                                                                    | Effect                                                                                                    | Remedy                                                                                                    |
|-------------------------------------------------------------------------------|----------------------------------------------------------------------------------------------------|----------------------------------------------------------------------------------------------------|----------------------------------------------------------------------------------------------------|
| %1 File %2 cannot be read (formatting error).                                 | The format of the file<br>is incorrect, resulting<br>in the parsing of the<br>file being canceled.                                                                                                    | The data from the file<br>cannot be used. The<br>default values are<br>used.                                                                                                    | Check the format of<br>the file. See also the<br>corresponding XSD<br>file.                                                                                                    |
| %1 no master or slave circuit activated.                                      | Neither the master<br>nor the slave ring of<br>the Interbus card has<br>been activated in<br>WorkVisual.                                                                                                    | No connection is<br>established to the<br>Interbus card. Com-<br>munication with the<br>Interbus card is not<br>possible.                                                                                                    | Activate either the master or the slave or both.                                                                                                    |
| %1 Loading of SVC<br>file aborted due to a<br>formatting error.               | The format of the<br>command in the SVC<br>file is incorrect in at<br>least one line.                                                                                                    | The loading of the<br>command from the<br>SVC file is aborted.<br>Depending on where<br>this cancellation<br>occurs, the Interbus<br>remains in the corre-<br>sponding state. The<br>driver continues to<br>boot, but without I/O<br>data traffic.                      | Correct or re-gener-<br>ate the SVC file.                                                                                                    |
| %1 Loading of SVC<br>file aborted due to an<br>error in a firmware<br>service | An error occurred dur-<br>ing transmission of a<br>firmware service from<br>the SVC file. Either<br>the firmware service<br>is not correctly speci-<br>fied, or it could not be<br>executed, or it gener-<br>ates an error.       | The loading of the<br>command from the<br>SVC file is aborted.<br>Depending on the<br>position in which this<br>cancellation occurs,<br>the Interbus remains<br>in the corresponding<br>state. The driver con-<br>tinues to boot, but<br>without I/O data traf-<br>fic. | Check whether the<br>firmware service is<br>correctly specified.<br>The bus configura-<br>tion does not match<br>the configuration that<br>is to be loaded with<br>the SVC file. |
| %1 Error in connec-<br>tion to firmware.                                      | No connection can be<br>established to the<br>message interface of<br>the firmware. The<br>maximum number of<br>connections has been<br>reached or the firm-<br>ware is in an error<br>state and can no lon-<br>ger be addressed. | No message commu-<br>nication with the firm-<br>ware.                                                                                                    | Perform I/O reconfig-<br>uration. If applicable,<br>activate the configura-<br>tion parameter<br>"Reset" in WorkVi-<br>sual.                                                     |
| Unable to project %1<br>diagnostic registers<br>into I/O map.                 | A firmware service for<br>configuring the diag-<br>nostic registers into<br>the I/O map has<br>failed.                                                                                                    | The diagnostic regis-<br>ters cannot be dis-<br>played in the I/O map.                                                                                                    | Evaluate return val-<br>ues of the firmware<br>services. The I/O<br>addresses are incor-<br>rect.                                                                                |

| Message                                                                      | Cause                                                                                                    | Effect                                                                                                    | Remedy                                                                                                    |
|------------------------------------------------------------------------------|----------------------------------------------------------------------------------------------------|----------------------------------------------------------------------------------------------------|----------------------------------------------------------------------------------------------------|
| %1 Unable to gener-<br>ate and start configu-<br>ration frame.               | An error occurred on<br>loading the current<br>configuration and<br>starting the gener-<br>ated configuration<br>frame. To locate the<br>precise cause, the<br>error codes of the<br>firmware services<br>must be evaluated. | The Interbus is not<br>started and no I/O<br>data are exchanged.                                                                                           | Depends on the error<br>code of the firmware<br>services.                                                                                                    |
| %1 Error on starting<br>slave ring without<br>master ring.                   | An error occurred in a<br>firmware service<br>when starting the<br>slave ring without<br>starting the master.<br>The cause depends<br>on the return values<br>of the firmware ser-<br>vices.                                 | The slave ring is not<br>activated and no I/O<br>data are exchanged.                                                                                       | Depends on the return value of the firmware services.                                                                                                    |
| %1 Negative return<br>value received from<br>one command in the<br>SVC file. | A negative return<br>value was received<br>from the firmware<br>when executing a<br>command from the<br>SVC file.                                                                                                    | The message has no<br>effect on the execu-<br>tion of the SVC file.<br>Other errors will<br>occur, depending on<br>which firmware ser-<br>vice has failed. | Activate logging of the<br>Interbus driver with<br>level debug and<br>check the return value<br>of the firmware ser-<br>vice. The physical bus<br>configuration does not<br>match that config-<br>ured in the SVC file.                                                                                                    |
| Fault in communica-<br>tion to device number<br>%2                           | Faulty data transmis-<br>sion at a bus terminal<br>or the specified<br>device.                                                                                                    | No I/O data are<br>exchanged with the<br>controller board.                                                                                                 | <ul> <li>Check the device<br/>segment for:</li> <li>Absent or incorrect shielding of<br/>the bus cables<br/>(connectors)</li> <li>Absent or incorrect grounding/<br/>equipotential<br/>bonding</li> <li>Defective connections in the connectors (e.g. loose<br/>contact, cold soldered joint).</li> <li>Voltage dips in the<br/>power supply to<br/>the logic of the remote bus devices</li> <li>Incorrect FOC termination</li> </ul> |

### 9 Messages KUKA

| Message                                                    | Cause                                                                                                    | Effect                                                     | Remedy                                                                                                    |
|------------------------------------------------------------|----------------------------------------------------------------------------------------------------|------------------------------------------------------------|----------------------------------------------------------------------------------------------------|
| Device: %2 missing                                         | A device that has<br>been entered in the<br>active configuration,<br>but is not indicated as<br>shut down, is missing<br>in the connected bus<br>structure.                                                 | No I/O data are<br>exchanged with the<br>controller board. | Compare the active<br>configuration with the<br>connected bus struc-<br>ture and make them<br>match; take deacti-<br>vated bus segments<br>into consideration if<br>applicable.                                                                                                    |
| Single channel error<br>on device number %2                | An error has occurred<br>on the channel of the<br>specified device.                                                                                                    | No I/O data are<br>exchanged with the<br>controller board. | Check the channel of the device.                                                                                                    |
| Short-circuit on<br>device number %2                       | A short-circuit has<br>occurred at the output<br>of the specified<br>device.                                                                                                    | No I/O data are<br>exchanged with the<br>controller board. | Check the wiring of the device.                                                                                                    |
| Error in the power<br>supply to device num-<br>ber %2      | An error has occurred<br>in the power supply of<br>one or more groups of<br>the specified device.                                                                                                    | No I/O data are<br>exchanged with the<br>controller board. | Check whether the<br>group(s) of the device<br>are connected cor-<br>rectly, have a loose<br>contact or are defec-<br>tive.                                                                                                    |
| Configuration error on device number %2                    | The specified device<br>is incorrectly config-<br>ured.                                                                                                    | No I/O data are<br>exchanged with the<br>controller board. | Check the configura-<br>tion parameters and<br>modify as required.                                                                                                    |
| Error in peripheral<br>electronics of device<br>number: %2 | An error has occurred<br>in the peripheral elec-<br>tronics of the speci-<br>fied device.                                                                                                    | No I/O data are<br>exchanged with the<br>controller board. | Check whether the<br>sensors and actuators<br>connected to the<br>device are connected<br>correctly, have a<br>loose contact or are<br>defective.                                                                                                    |
| Overtemperature on<br>device number %2                     | <ul> <li>Possible causes:</li> <li>The sensors and actuators connected to the device generate a lot of heat. This results in a high temperature of the device.</li> <li>The device is defective.</li> </ul> | No I/O data are<br>exchanged with the<br>controller board. | <ul> <li>Check whether<br/>the connected<br/>sensors and actu-<br/>ators are defec-<br/>tive.</li> <li>Increase the dis-<br/>tance between the<br/>device and the<br/>connected sen-<br/>sors and actua-<br/>tors.</li> <li>Check whether<br/>the device is de-<br/>fective and ex-<br/>change if<br/>necessary.</li> </ul> |

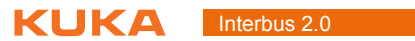

## 10 KUKA Service

### 10.1 Requesting support

| Introduction | The KUKA Roboter GmbH documentation offers information on operation and       |
|--------------|-------------------------------------------------------------------------------|
|              | provides assistance with troubleshooting. For further assistance, please con- |
|              | tact your local KUKA subsidiary.                                              |

**Information** The following information is required for processing a support request:

- Model and serial number of the robot
- Model and serial number of the controller
- Model and serial number of the linear unit (if applicable)
- Model and serial number of the energy supply system (if applicable)
- Version of the KUKA System Software
- Optional software or modifications
- Archive of the software
   For KUKA System Software V8: instead of a conventional archive, generate the special data package for fault analysis (via KrcDiag).
- Application used
- Any external axes used
- Description of the problem, duration and frequency of the fault

### 10.2 KUKA Customer Support

| Availability | KUKA Customer Support is available in many countries. Please do not hesi-<br>tate to contact us if you have any questions. |
|--------------|----------------------------------------------------------------------------------------------------|
| Argentina    | Ruben Costantini S.A. (Agency)                                                                                             |
|              | Luis Angel Huergo 13 20                                                                                                    |
|              | Parque Industrial                                                                                                    |
|              | 2400 San Francisco (CBA)                                                                                                   |
|              | Argentina                                                                                                    |
|              | Tel. +54 3564 421033                                                                                                    |
|              | Fax +54 3564 428877                                                                                                    |
|              | ventas@costantini-sa.com                                                                                                   |
| Australia    | Headland Machinery Pty. Ltd.                                                                                               |
|              | Victoria (Head Office & Showroom)                                                                                          |
|              | 95 Highbury Road                                                                                                    |
|              | Burwood                                                                                                    |
|              | Victoria 31 25                                                                                                    |
|              | Australia                                                                                                    |
|              | Tel. +61 3 9244-3500                                                                                                    |
|              | Fax +61 3 9244-3501                                                                                                    |
|              | vic@headland.com.au                                                                                                    |
|              | www.headland.com.au                                                                                                    |
|              |                                                                                                    |

### KUKA Interbus 2.0

| Belgium | KUKA Automatisering + Robots N.V.<br>Centrum Zuid 1031<br>3530 Houthalen<br>Belgium<br>Tel. +32 11 516160<br>Fax +32 11 526794<br>info@kuka.be<br>www.kuka.be                                                                                                    |
|---------|----------------------------------------------------------------------------------------------------|
| Brazil  | KUKA Roboter do Brasil Ltda.<br>Travessa Claudio Armando, nº 171<br>Bloco 5 - Galpões 51/52<br>Bairro Assunção<br>CEP 09861-7630 São Bernardo do Campo - SP<br>Brazil<br>Tel. +55 11 4942-8299<br>Fax +55 11 2201-7883<br>info@kuka-roboter.com.br<br>www.kuka-roboter.com.br |
| Chile   | Robotec S.A. (Agency)<br>Santiago de Chile<br>Chile<br>Tel. +56 2 331-5951<br>Fax +56 2 331-5952<br>robotec@robotec.cl<br>www.robotec.cl                                                                                                    |
| China   | KUKA Robotics China Co.,Ltd.<br>Songjiang Industrial Zone<br>No. 388 Minshen Road<br>201612 Shanghai<br>China<br>Tel. +86 21 6787-1888<br>Fax +86 21 6787-1803<br>www.kuka-robotics.cn                                                                                        |
| Germany | KUKA Roboter GmbH<br>Zugspitzstr. 140<br>86165 Augsburg<br>Germany<br>Tel. +49 821 797-4000<br>Fax +49 821 797-1616<br>info@kuka-roboter.de<br>www.kuka-roboter.de                                                                                                    |

| France | KUKA Automatisme + Robotique SAS<br>Techvallée |
|--------|------------------------------------------------|
|        | 6, Avenue du Parc                              |
|        | 91140 Villebon S/Yvette                        |
|        |                                                |
|        | Tel. +33 1 6931660-0                           |
|        | Fax +35 1 093 1000-1                           |
|        |                                                |
|        | www.nuna.ii                                    |
| India  | KLIKA Robotics India Pvt 1 td                  |
| maia   | Office Number-7 German Centre                  |
|        | Level 12 Building No - 9B                      |
|        | DLE Cyber City Phase III                       |
|        | 122 002 Gurgaon                                |
|        | Harvana                                        |
|        | India                                          |
|        | Tel. +91 124 4635774                           |
|        | Fax +91 124 4635773                            |
|        | info@kuka.in                                   |
|        | www.kuka.in                                    |
|        |                                                |
| Italy  | KUKA Roboter Italia S.p.A.                     |
| •      | Via Pavia 9/a - int.6                          |
|        | 10098 Rivoli (TO)                              |
|        | Italy                                          |
|        | Tel. +39 011 959-5013                          |
|        | Fax +39 011 959-5141                           |
|        | kuka@kuka.it                                   |
|        | www.kuka.it                                    |
|        |                                                |
| Japan  | KUKA Robotics Japan K.K.                       |
|        | YBP Technical Center                           |
|        | 134 Godo-cho, Hodogaya-ku                      |
|        | 10konama, Kanagawa                             |
|        |                                                |
|        | $T_{O}$ +91.45.744.7601                        |
|        | $F_{2X} + 81.45.744.7696$                      |
|        | rax + 01437447090                              |
|        | inio@kuka.co.jp                                |
| Canada | KUKA Robotics Canada Ltd.                      |
|        | 6710 Maritz Drive - Unit 4                     |
|        | Mississauga                                    |
|        | L5W 0A1                                        |
|        | Ontario                                        |
|        | Canada                                         |
|        | Tel. +1 905 670-8600                           |
|        | Fax +1 905 670-8604                            |
|        | info@kukarobotics.com                          |
|        | www.kuka-robotics.com/canada                   |

KUKA Interbus 2.0

| Korea    | KUKA Robotics Korea Co. Ltd.<br>RIT Center 306, Gyeonggi Technopark<br>1271-11 Sa 3-dong, Sangnok-gu<br>Ansan City, Gyeonggi Do<br>426-901<br>Korea<br>Tel. +82 31 501-1451<br>Fax +82 31 501-1461<br>info@kukakorea.com                                   |
|----------|----------------------------------------------------------------------------------------------------|
| Malaysia | KUKA Robot Automation Sdn Bhd<br>South East Asia Regional Office<br>No. 24, Jalan TPP 1/10<br>Taman Industri Puchong<br>47100 Puchong<br>Selangor<br>Malaysia<br>Tel. +60 3 8061-0613 or -0614<br>Fax +60 3 8061-7386<br>info@kuka.com.my                  |
| Mexico   | KUKA de México S. de R.L. de C.V.<br>Progreso #8<br>Col. Centro Industrial Puente de Vigas<br>Tlalnepantla de Baz<br>54020 Estado de México<br>Mexico<br>Tel. +52 55 5203-8407<br>Fax +52 55 5203-8148<br>info@kuka.com.mx<br>www.kuka-robotics.com/mexico |
| Norway   | KUKA Sveiseanlegg + Roboter<br>Sentrumsvegen 5<br>2867 Hov<br>Norway<br>Tel. +47 61 18 91 30<br>Fax +47 61 18 62 00<br>info@kuka.no                                                                                                    |
| Austria  | KUKA Roboter Austria GmbH<br>Vertriebsbüro Österreich<br>Regensburger Strasse 9/1<br>4020 Linz<br>Austria<br>Tel. +43 732 784752<br>Fax +43 732 793880<br>office@kuka-roboter.at<br>www.kuka-roboter.at                                                    |

|  | А |
|--|---|

| Poland      | KUKA Roboter Austria GmbH<br>Spółka z ograniczoną odpowiedzialnością<br>Oddział w Polsce<br>UI. Porcelanowa 10<br>40-246 Katowice<br>Poland<br>Tel. +48 327 30 32 13 or -14<br>Fax +48 327 30 32 26<br>ServicePL@kuka-roboter.de |
|-------------|----------------------------------------------------------------------------------------------------|
| Portugal    | KUKA Sistemas de Automatización S.A.<br>Rua do Alto da Guerra n° 50<br>Armazém 04<br>2910 011 Setúbal<br>Portugal<br>Tel. +351 265 729780<br>Fax +351 265 729782<br>kuka@mail.telepac.pt                                         |
| Russia      | OOO KUKA Robotics Rus<br>Webnaja ul. 8A<br>107143 Moskau<br>Russia<br>Tel. +7 495 781-31-20<br>Fax +7 495 781-31-19<br>kuka-robotics.ru                                                                                          |
| Sweden      | KUKA Svetsanläggningar + Robotar AB<br>A. Odhners gata 15<br>421 30 Västra Frölunda<br>Sweden<br>Tel. +46 31 7266-200<br>Fax +46 31 7266-201<br>info@kuka.se                                                                     |
| Switzerland | KUKA Roboter Schweiz AG<br>Industriestr. 9<br>5432 Neuenhof<br>Switzerland<br>Tel. +41 44 74490-90<br>Fax +41 44 74490-91<br>info@kuka-roboter.ch<br>www.kuka-roboter.ch                                                         |

### KUKA Interbus 2.0

| Spain          | KUKA Robots IBÉRICA, S.A.<br>Pol. Industrial<br>Torrent de la Pastera<br>Carrer del Bages s/n<br>08800 Vilanova i la Geltrú (Barcelona)<br>Spain<br>Tel. +34 93 8142-353<br>Fax +34 93 8142-950<br>Comercial@kuka-e.com<br>www.kuka-e.com                                        |
|----------------|----------------------------------------------------------------------------------------------------|
| South Africa   | Jendamark Automation LTD (Agency)<br>76a York Road<br>North End<br>6000 Port Elizabeth<br>South Africa<br>Tel. +27 41 391 4700<br>Fax +27 41 373 3869<br>www.jendamark.co.za                                                                                                    |
| Taiwan         | KUKA Robot Automation Taiwan Co., Ltd.<br>No. 249 Pujong Road<br>Jungli City, Taoyuan County 320<br>Taiwan, R. O. C.<br>Tel. +886 3 4331988<br>Fax +886 3 4331948<br>info@kuka.com.tw<br>www.kuka.com.tw                                                                         |
| Thailand       | KUKA Robot Automation (M)SdnBhd<br>Thailand Office<br>c/o Maccall System Co. Ltd.<br>49/9-10 Soi Kingkaew 30 Kingkaew Road<br>Tt. Rachatheva, A. Bangpli<br>Samutprakarn<br>10540 Thailand<br>Tel. +66 2 7502737<br>Fax +66 2 6612355<br>atika@ji-net.com<br>www.kuka-roboter.de |
| Czech Republic | KUKA Roboter Austria GmbH<br>Organisation Tschechien und Slowakei<br>Sezemická 2757/2<br>193 00 Praha<br>Horní Počernice<br>Czech Republic<br>Tel. +420 22 62 12 27 2<br>Fax +420 22 62 12 27 0<br>support@kuka.cz                                                               |

| KU | KA |
|----|----|
|----|----|

| Hungary | KUKA Robotics Hungaria Kft.<br>Fö út 140<br>2335 Taksony<br>Hungary<br>Tel. +36 24 501609<br>Fax +36 24 477031<br>info@kuka-robotics.hu                                                               |
|---------|----------------------------------------------------------------------------------------------------|
| USA     | KUKA Robotics Corporation<br>51870 Shelby Parkway<br>Shelby Township<br>48315-1787<br>Michigan<br>USA<br>Tel. +1 866 873-5852<br>Fax +1 866 329-5852<br>info@kukarobotics.com<br>www.kukarobotics.com |
| υκ      | KUKA Automation + Robotics<br>Hereward Rise<br>Halesowen<br>B62 8AN<br>UK<br>Tel. +44 121 585-0800<br>Fax +44 121 585-0900<br>sales@kuka.co.uk                                                        |

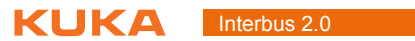
X KUKA

# Index

### С

Catalog Scan 27 CMD 6 CMD interface 18 Configuration 23 Configuration files 7 Connecting fiber-optic cables 18 Coupling/decoupling segments 41 Coupling/decoupling segments via HMI 41 Coupling/decoupling segments via KRL 41 CR 6

## D

Diagnosis 45 Diagnostic data, displaying 45 Diagnostic monitor (menu item) 45 DIP switches, master module 23 DIP switches, slave module 24 Documentation, industrial robot 5 DTM 6

## Ε

Error messages 57 External power supply to slave 20

## F

FOC 7 FSMA 6 FW 6

#### Н

HCS fiber 6 HW 6

## I

I/O 6 IBS 6 IBS PCI SC controller board 10 IBS PCI SC/RI-LK 17 IBS SC/RI/I-T 20 Installation 13 Installing, INTERBUS (KSS) 14 Interbus 6 Interbus driver, activating/deactivating 42 Interbus driver, restarting 42 INTERBUS master and slave, configuring 30 INTERBUS master, configuring 27 INTERBUS slave, configuring 29 INTERBUS, installing (VSS) 14 INTERBUS, uninstalling (KSS) 14 Introduction 5 **IOCTL** commands 49 ISA 6

#### Κ

KCP 7 KR C 7 KRL 7 KUKA Customer Support 65 KUKA.HMI 7

#### L

LEDs, master module 46 LEDs, slave module 48 Local bus 7

#### Μ

MAU 7 MAU warning 7 Messages 57 MPM 7

## Ο

Offset, setting 38 Operation 41 Overview 9

# P

PCI 7 PCI slot assignment 13 PCP 7 PCP functionality 10 PCP functionality of the slave 52 PDU 7 PLC 7 Polymer fiber cable 7 Product description 9 Properties 9

#### R

Recommissioning 17 Remote bus 6

## S

Safety 11 Safety instructions 5 Service, KUKA Roboter 65 Start-up 17 Status information of the driver 46 Support request 65 SVC file, modifying (VSS) 43 SW 7 System requirements 13

## т

Target group 5 Telnet 7 Trademarks 6 Training 5

#### U

Updating, INTERBUS (KSS) 14

## W

Warnings 5

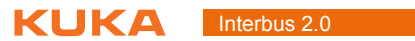

## Interbus 2.0